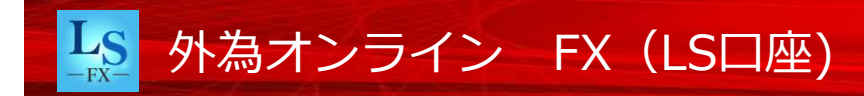

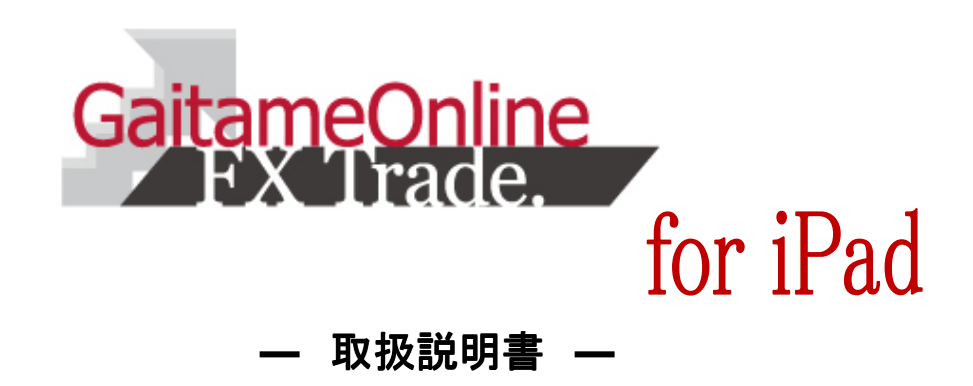

あなたの為の、外為を。 **ア 外為オンライン** 

FX(店頭外国為替証拠金取引)に関するリスク及び手数料等について

外国為替証拠金取引は、元本および利益が保証された金融商品ではありません。相場の価格変動やスワップポイントの変動により、損失が発生する場合があります。お客様が お預けになった証拠金以上のお取引が可能となるため、証拠金の額を上回る損失が発生するおそれがあります。取引手数料は、原則無料です。但し、iサイクル2取引は1万通 貨単位(南アフリカランド/円は10万通貨単位)あたり片道200円(税込)を徴収いたします。取引レートには通貨毎に売付価格と買付価格に差額(スプレッド)があります 。個人のお客様の取引に必要な証拠金は、各通貨のレートにより決定され、お取引額の4%・10%・20%相当となります。証拠金の25倍までのお取引が可能です。法人のお客 様の場合は、当社が算出した通貨ペアごとの為替リスク想定比率を取引の額に乗じて得た額以上の委託証拠金が必要となります。為替リスク想定比率とは金融商品取引業に関 する内閣府令第117条第27項第1号に規定される定量的計算モデルを用い算出します。当社は法令上要求される区分管理方法の信託一本化を整備いたしておりますが、区分管 理必要額算出日と追加信託期限日に時間差があること等から、いかなる状況でも必ずお客様からお預りした証拠金が全額返還されることを保証するものではありません。お取 引に際しては、契約締結前交付書面等をよくお読みになり、お取引の仕組みやリスク等を十分ご理解の上、お客様ご自身の判断と責任においてお取引いただきますようお願い いたします。商号:株式会社外為オンライン 登録番号:関東財務局長(金商)第276号 加入協会:一般社団法人 金融先物取引業協会(会員番号1544)

# 目次

| ■はじめに ダウンロード方法 | ••••3      | ■注文訂正·取消             |            |
|----------------|------------|----------------------|------------|
| ■トップメニュー       | • • • •4   | 注文訂正・取消              | • • • •23  |
| ■パネルメニュー       | ••••5      | ■チャート                |            |
| ■新規注文          |            | チャート機能               | • • • •24  |
| 新規注文           | • • • •6   | チャート設定               | ••••25     |
| クイック注文         | • • • •7   | ■ニュース                | • • • •26  |
| 指值·逆指值注文       | • • • •8   | ■口座状況                | • • • •27  |
| OCO注文          | • • • •9   | ■注文履歴詳細 / 約定取引明細     | • • • •28  |
| IFD注文          | • • • •10  | ■スワップ・証拠金            | • • • •29  |
| IFDO注文         | • • • •11  | ■入出金                 |            |
| ■iサイクル2取引      |            | マッチング入金              | • • • • 30 |
| iサイクル2取引画面の起動  | • • • •12  | クイック入金               | • • • •31  |
| ランキング方式        | • • • •13  | 出金依頼                 | • • • • 32 |
| ボラティリティ方式      | • • • •14  | 出金依頼中一覧 / 入出金明細      | • • • • 33 |
| トレンド方式         | • • • •15  | ■設定                  |            |
| 用語の説明          | • • • •16  | 通貨ペア設定               | • • • •34  |
| 手動決済と運用停止      | • • • •17  | レート更新間隔設定 / パスワード変更  | ••••35     |
| ■決済注文          |            | メールアドレス変更 / 自動ログイン設定 | • • • • 36 |
| クイック注文         | • • • •18  | 決済注文方法設定             | ••••37     |
| 指値・逆指値・トレール注文  | • • • •19  | ■困ったときは              | • • • • 38 |
| OCO注文          | • • • • 20 |                      |            |
| 途転注文           | • • • •21  |                      |            |
| 一括決済注文         | • • • • 22 |                      |            |

# はじめに

『I外為オンライン FXLS for iPad』はAppstoreよりダウンロードすることでご利用いただけます。

◆ダウンロード方法

①右記QRコードを読み取ります。

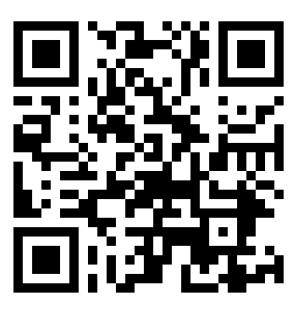

②URLアクセスいただき、[入手]をタップしインストールを行います。
 ↓
 ③待受画面にアイコンが作成されますので、タップすると起動します。

# 🌆 外為オンライン FX(LS口座)

トップメニュー

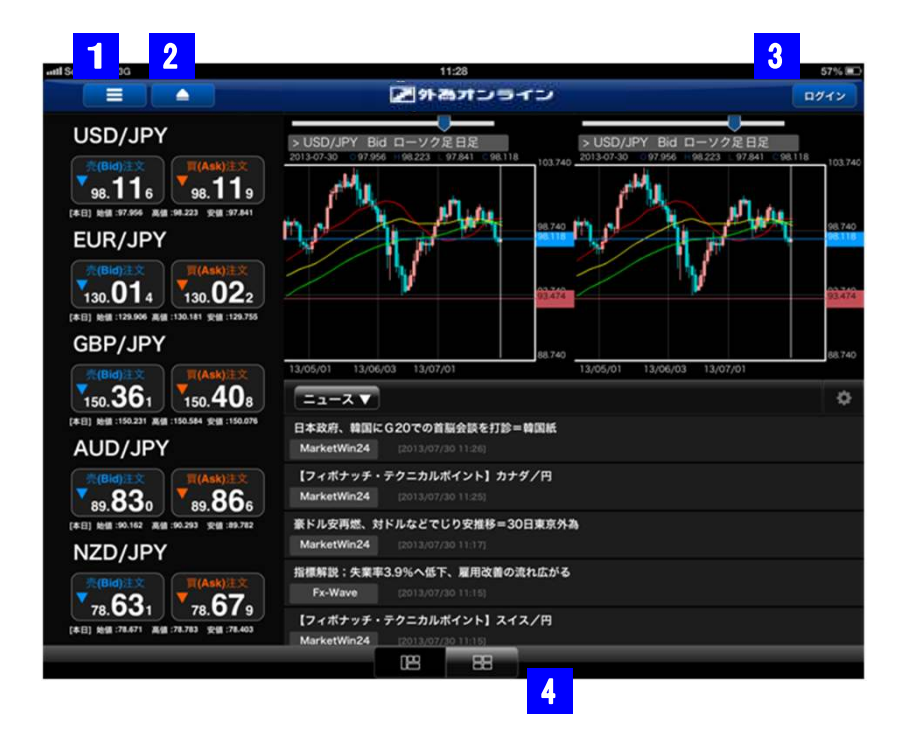

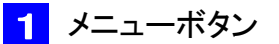

以下のメニューを表示します(Live口座ログイン時)。 ・入出金 ・設定 ・レイアウト ※ログインしていない状態では、設定とレイアウトのみ表示、Virtual口座 ログイン時では、新規注文と設定とレイアウトのみ表示します。

# 2 トップメニュー表示/非表示ボタン

トップメニューの表示/非表示が行えます。

# 3 ログインボタン

Live口座、Virtual口座に ログインします。

[する]を選択すると、ロ グインID、パスワードを 保存することができ、入 力を省略することができ ます。

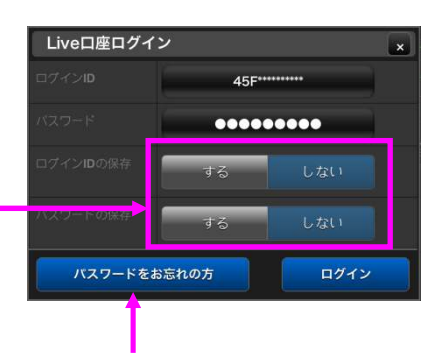

[パスワードをお忘れの方]をタップすると、 ご登録メールアドレスにパスワードが送信 されます。

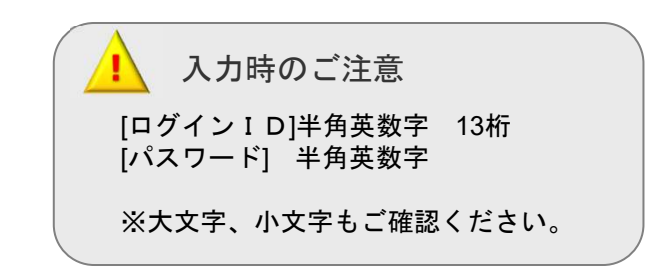

同じサイズで4分割表示 をした場合のレイアウト

レイアウトを切り替えることができます。

レイアウト切り替えボタン

| 0870887925598-1088841887845      | 1 100/JPY BA D-1/28 BE                                                      |
|----------------------------------|-----------------------------------------------------------------------------|
| AFF BRILL DIEL PREISON SCOON THE | Mr. in                                                                      |
| 3-0/FA. BE-608AA                 | my power =                                                                  |
| SRAR, NERR-ORARATYARA-9072       | V                                                                           |
| FARSKEN FARMERORARUTEN           |                                                                             |
| FA/5. 2880-608HAB                | FARMER FARMER FARMER                                                        |
| -h- 0                            | C C C C C C C C C C C C C C C C C C C                                       |
| USD/JPY                          |                                                                             |
| EUR/JPY                          | USOUPY ()<br>INFTERS LNHT )<br>HENDELOW BUT<br>HENDELOW BUT<br>HENDELOW BUT |
| GBP/JPY                          | CARLEY # 1<br>CARTERNO (CARLEY) ###                                         |
| AUD/JPY                          | EUROPY II 4<br>TRAFTING<br>MENTION                                          |

0 7000

パネルメニュー

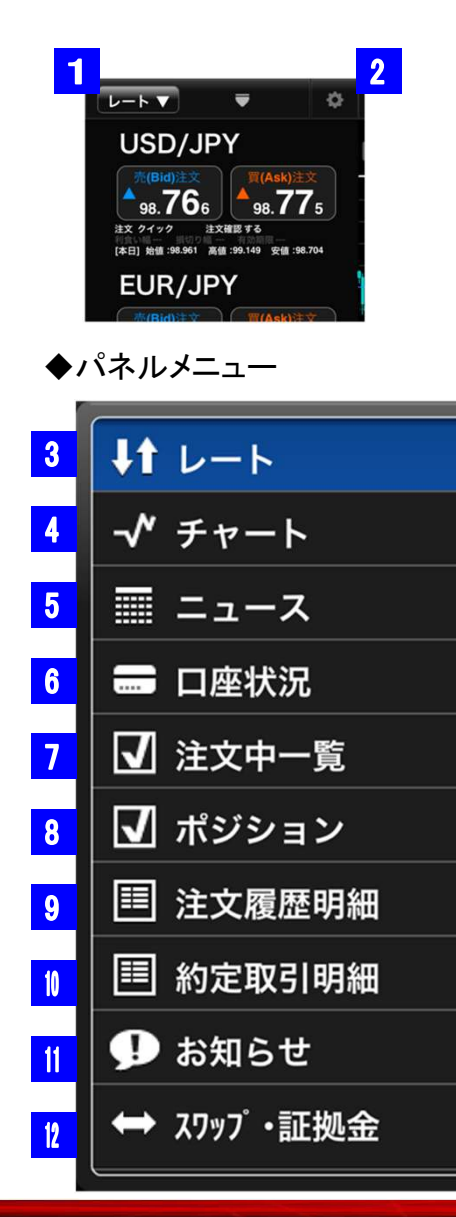

- 1 パネルメニュー表示ボタン パネルメニューを表示します。
- 2 設定ボタン → P.28
   各パネルの詳細設定を行います。
- 3 レート → P.6 レートパネルを表示します。
- 4 チャート → P.18 チャートパネルを表示します。
- 5 ニュース → P.20 ニュースパネルを表示します。
- 6 口座状況 → P.21
   □座状況パネルを表示します。
- 7 注文中一覧 → P.17 注文中一覧パネルを表示します。

- 8 ポジション → P.12 ポジションパネルを表示します。
- 9 注文履歴明細 → P.22
   注文履歴詳細パネルを表示します。
- 約定取引明細 → P.22
   約定取引詳細パネルを表示します。
- 11 お知らせ 当社からのお知らせを表示します。
- 12 スワッフ<sup>°</sup>・証拠金 → P.23
   スワップポイント・取引証拠金を表示します。

# 新規注文

新規注文は、トップメニュー、レートパネル、チャートから行うことができます。

## ◆レートからの新規注文

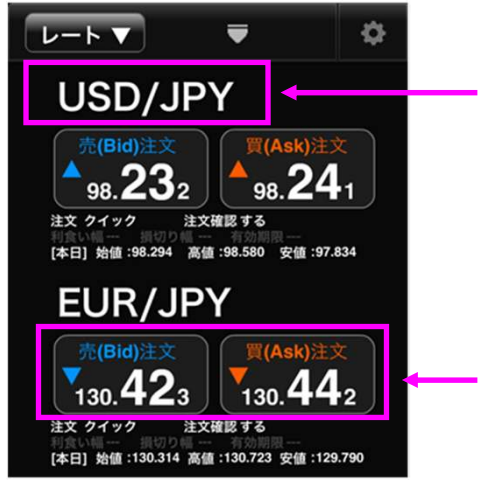

注文したい通貨ペアをタップす ると、新規注文パネルが表示さ れます。

注文したい通貨ペアの[レート] をタップすると、クイック注文が 発注されます。

### ◆チャートからの新規注文

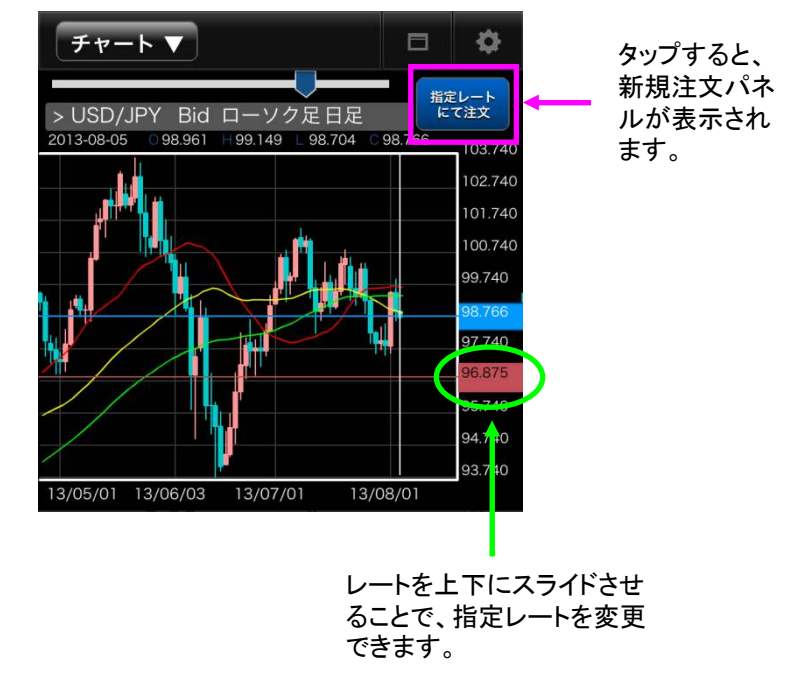

新規注文(クイック注文)

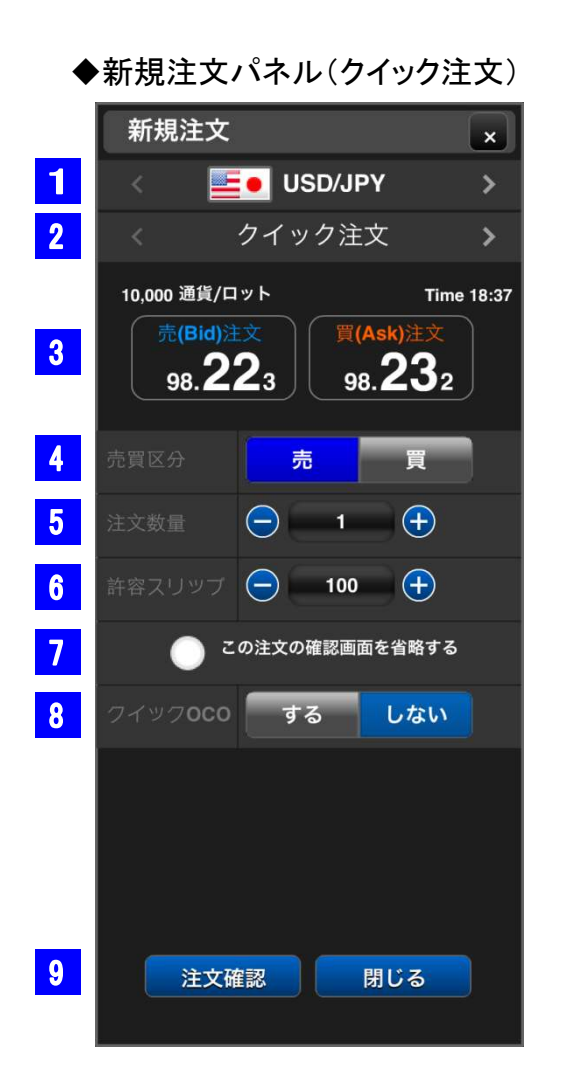

## <mark>1</mark> 通貨ペア

通貨ペアを選択できます。左右の<>ボタン をタップすると、通貨ペアを切り替えることが できます。また、国旗をタップすると、一欄か ら通貨ペアを選択できます。

### 2 注文種別

注文種別を選択できます。左右の<>ボタン をタップすると、注文種別を切り替えることが できます。また、表示中の注文種別をタップす ると、一欄から注文種別を選択できます。

3 レート 現在レートを表示します。

売買区分
 売買区分を選択します。

[売]・・・青 [買]・・・赤

## 5 注文数量

注文する数量を入力します。+ ーをタップすると、 数値を調整できます。数値表示エリアをタップす ることで、直接入力することもできます。

## 6 許容スリップ

+-ボタンで数値を調整できます。数 値表示エリアをタップすることで、直 接数値を入力することもできます。

※許容スリップはクイックトレードの み有効な機能です。

## 確認画面省略

チェックを入れることで、注文確認画面を省略 することができます。

8 クイックOCO

クイックOCOの設定をすることができます。

## <mark>9</mark> 注文確認 / 閉じる

注文確認画面へ進みます。[閉じる]をタップ すると、注文をキャンセルします。

◆注文確認メッセージ

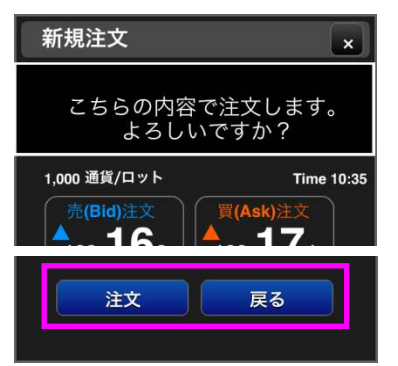

[注文]をタップして、注文完了です。[戻る]を タップすると、入力画面へ戻ります。

## ◆注文完了画面

| ➡ 注文を受け付けまし | te               |
|-------------|------------------|
| 注文番号        | 8174             |
| 注文日時        | 2013-07-23 17:03 |
|             | 閉じる              |

# 新規注文(指值·逆指值注文)

※指値注文は、現在レートより有利なレートを指定する注文です。 ※逆指値注文は、現在レートより、不利なレートを指定する注文です。

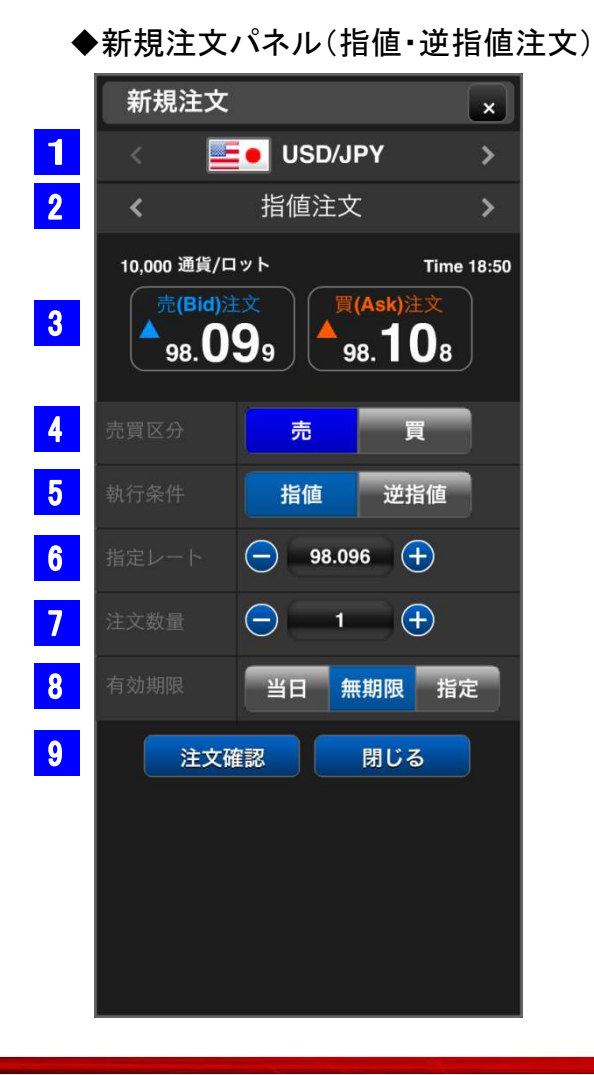

## 1 通貨ペア

通貨ペアを選択できます。左右の<>ボタン をタップすると、通貨ペアを切り替えることが できます。また、国旗をタップすると、一欄か ら通貨ペアを選択できます。

### 2 注文種別

注文種別を選択できます。左右の<>ボタン をタップすると、注文種別を切り替えることが できます。また、表示中の注文種別をタップす ると、一欄から注文種別を選択できます。

3 レート

現在レートを表示します。

## 4 売買区分

売買区分を選択します。

[売]・・・青 [買]・・・赤

5 執行条件

指値と逆指値を切り替えることができます。

## 6 指定レート

+ーボタンで数値を調整できます。数値表 示エリアをタップすることで、直接数値を入 力することもできます。

## **7** 注文数量

注文する数量を入力します。+ ーをタップすると、 数値を調整できます。数値表示エリアをタップす ることで、直接入力することもできます。

### <mark>8</mark> 有効期限

注文の有効期限を指定できます。

[当日] メンテナンス開始時間まで有効

[無期限] 注文をキャンセルするまで有効

[指定] 任意の期間で指定が可能

### ) 注文確認 / 閉じる

# 新規注文(OCO注文)

※OCO注文は、2種類の注文を同時に発注し、片方が約定するともう片方が自動的に取り消しとなる注文です。

新規注文時、決済注文時の両方で利用できます。

| •  | 新規注了               | 文パネル(                  | OCO注文)      |
|----|--------------------|------------------------|-------------|
|    | 新規注文               |                        | ×           |
| 1  | < 😐                | USD/JPY                | >           |
| 2  | <                  | OCO注文                  | >           |
|    | 10,000 通貨/口        | <b>7</b>               | Time 18:50  |
| 3  | ▼ <sub>98</sub> .0 | <b>8</b> 4 <b>98.0</b> | <b>19</b> 3 |
|    | OCO-1              |                        |             |
| 4  |                    | 売                      | щ           |
| 5  |                    | 指值                     |             |
| 6  |                    | 98.096                 | <b>E</b>    |
| 7  |                    | <mark>- 1</mark>       | 2           |
| 8  |                    | 当日 無期限                 |             |
|    |                    | 2013-08-06             | 12          |
|    | OCO-2              |                        | <b>P</b>    |
| 9  |                    | <u>70</u>              | ER .        |
| 10 |                    | 指值 📩                   | 計會位         |
| 11 |                    | 98.096                 | $\oplus$    |
|    |                    | 1                      |             |
|    | 有効期限               | 2013-08-06             | 18:50       |
| 12 | 注文研                |                        | 3           |

| 0 | CO-1                                                         |
|---|--------------------------------------------------------------|
| 1 | 通貨ペア<br>選択した通貨ペアが表示されます。                                     |
| 2 | 注文種別<br>選択した注文種別が表示されます。                                     |
| 3 | <b>レート</b><br>現在レートを表示します。                                   |
| 4 | 売買区分<br>売買区分を選択します。<br>[売]・・・青 [買]・・・赤                       |
| 5 | <b>執行条件</b><br>[指値]または[逆指値]を選択します。                           |
| 6 | 指定レート<br>+-ボタンで数値を調整できます。数値表示エリア<br>をタップすることで、直接入力することもできます。 |
| 7 | 注文数量<br>+-ボタンで数値を調整できます。数値表示エリア<br>をタップすることで、直接入力することもできます。  |

有効期限 8 注文の有効期限を指定できます。 「当日」メンテナンス開始時間まで有効 [無期限] 注文をキャンセルするまで有効 [指定] 任意の期間で指定が可能 0CO-2 9 売買区分 売買区分を選択します。 [売]・・・青 [買]・・・赤 1) 執行条件 [指値]または[逆指値]を選択します。 指定レート 11 +-ボタンで数値を調整できます。数値表示エリア をタップすることで、直接入力することもできます。 注文確認 / 閉じる 12 注文確認画面へ進みます。[閉じる]をタップ

すると、注文をキャンセルします。

# 新規注文(IFD注文)

※IFD注文は、新規注文と当該新規注文が約定した際の保有ポジションに対する決済注文を同時に出せる注文です。

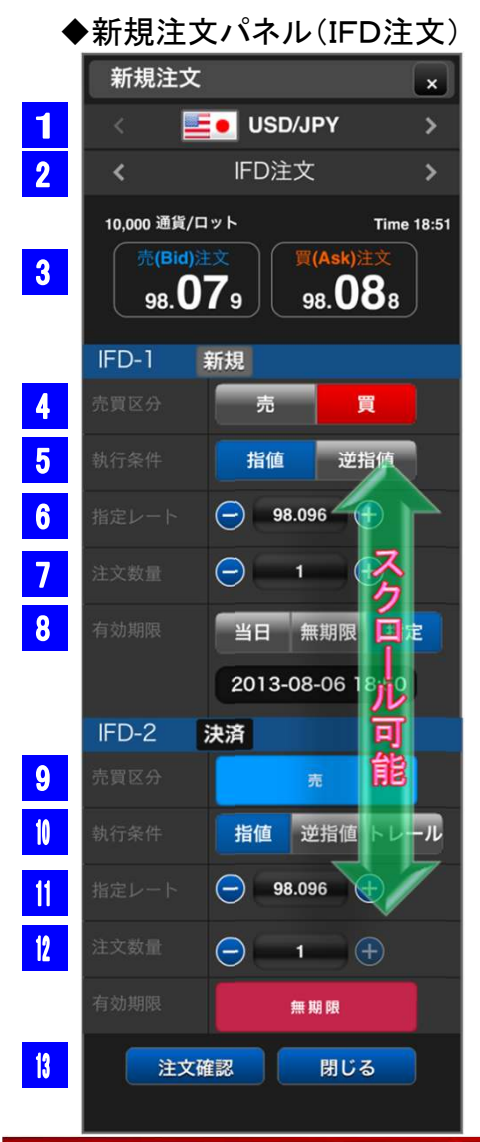

| IF | D-1 新規                                                       |
|----|--------------------------------------------------------------|
| 1  | <b>通貨ペア</b><br>選択した通貨ペアが表示されます。                              |
| 2  | 注文種別<br>選択した注文種別が表示されます。                                     |
| 3  | レート<br>現在レートを表示します。                                          |
| 4  | 売買区分<br>売買区分を選択します。<br>[売]・・・青 [買]・・・赤                       |
| 5  | <b>執行条件</b><br>[指値]または[逆指値]を選択します。                           |
| 6  | 指定レート<br>+-ボタンで数値を調整できます。数値表示エリア<br>をタップすることで、直接入力することもできます。 |
| 7  | 注文数量<br>+-ボタンで数値を調整できます。数値表示エリア<br>をタップすることで、直接入力することもできます。  |

有効期限 8 注文の有効期限を指定できます。 「当日」メンテナンス開始時間まで有効 「無期限] 注文をキャンセルするまで有効 「指定」任意の期間で指定が可能 IFD-2 決済 9 売買区分 IFD-1で売買区分が[売]の場合、自動的に[買]が 表示されます。反対に、IFD-1で売買区分が[買] の場合、自動的に[売]が表示されます。 執行条件 [指値]、[逆指値]、[トレール]を選択します。 ※トレールを選択すると、指定レートの代わりにト レール幅を入力します。トレール幅は60~999です。 指定レート 11 +-ボタンで数値を調整できます。数値表示エリア をタップすることで、直接入力することもできます。 注文数量 +-ボタンで数値を調整できます。数値表示エリア をタップすることで、直接入力することもできます。 注文確認 / 閉じる 13 注文確認画面へ進みます。[閉じる]をタップ すると、注文をキャンセルします。

# 新規注文(IFDO注文)

※IFDO注文は、新規注文と新規注文が成立した際の保有ポジションに対する決済注文を同時に出せ、決済注文においては利益確定と損失確 定の2種類の注文を同時に出せる注文です。

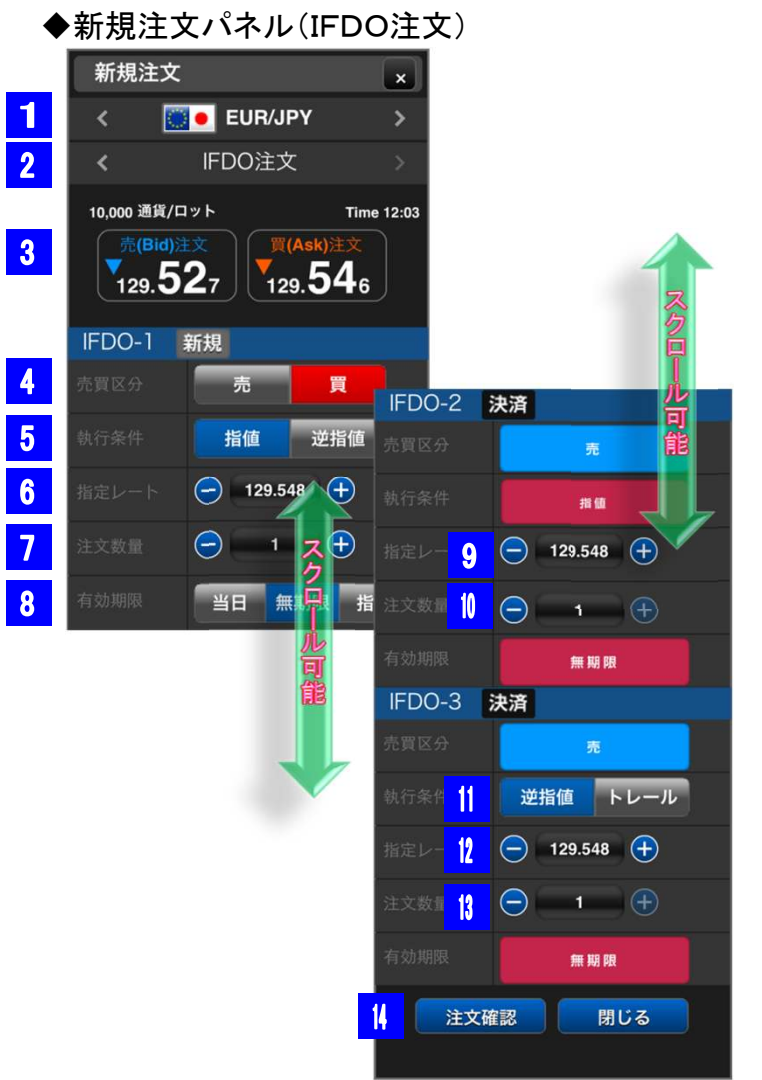

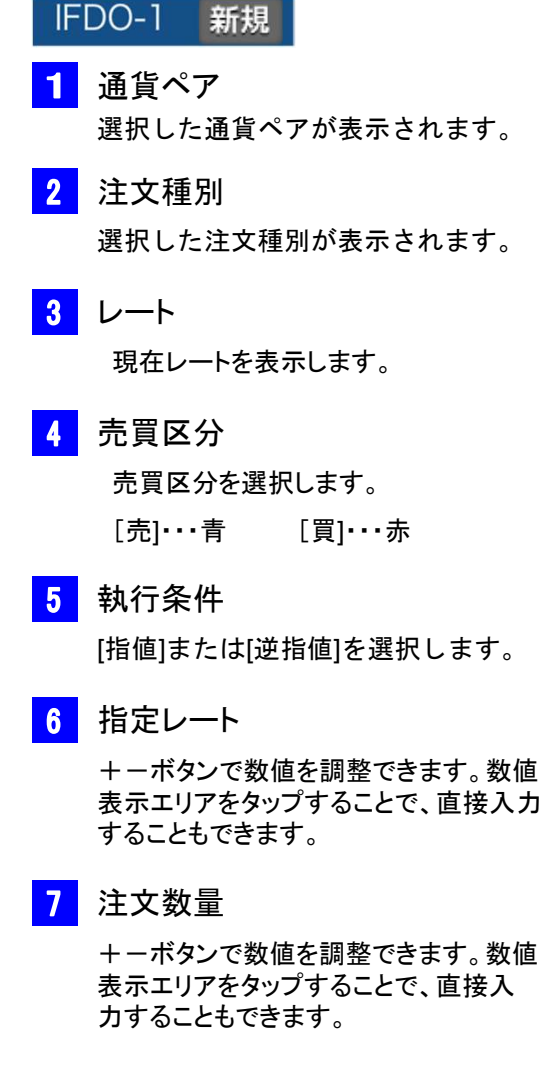

有効期限 8 注文の有効期限を指定できます。 IFDO-2 決済 指定レート +-ボタンで数値を調整できます。数値表示 エリアをタップすることで、直接入力すること もできます。 注文数量 10 +-ボタンで数値を調整できます。数値表示 エリアをタップすることで、直接入力すること もできます。 IFDO-3 決済 11 執行条件 [逆指値]、[トレール]を選択します。 指定レート 12 +-ボタンで数値を調整できます。数値 表示エリアをタップすることで、直接入力 することもできます。 13 注文数量 +-ボタンで数値を調整できます。数値 表示エリアをタップすることで、直接入 力することもできます。 -14 注文確認 / 閉じる 注文確認画面へ進みます。[閉じる]をタップ

すると、注文をキャンセルします。

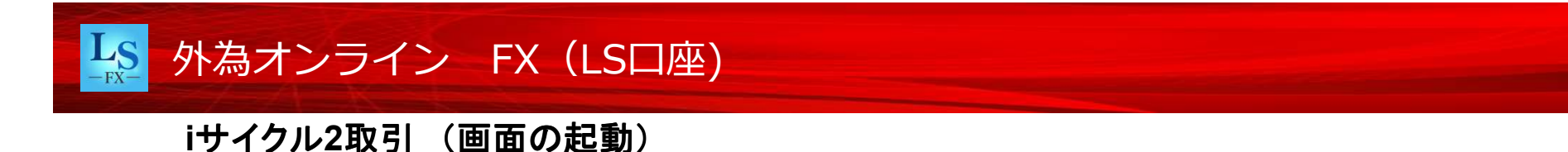

iサイクル2取引は、あらかじめ設定した注文内容(通貨ペアや想定変動幅:注文を仕掛ける範囲(エリア)など)で繰り返し注文が発注される注文方式です。 iサイクル2取引を開始するには、トップメニューの「メニューボタン」をタップし、次に「iサイクル2取引」をタップします。

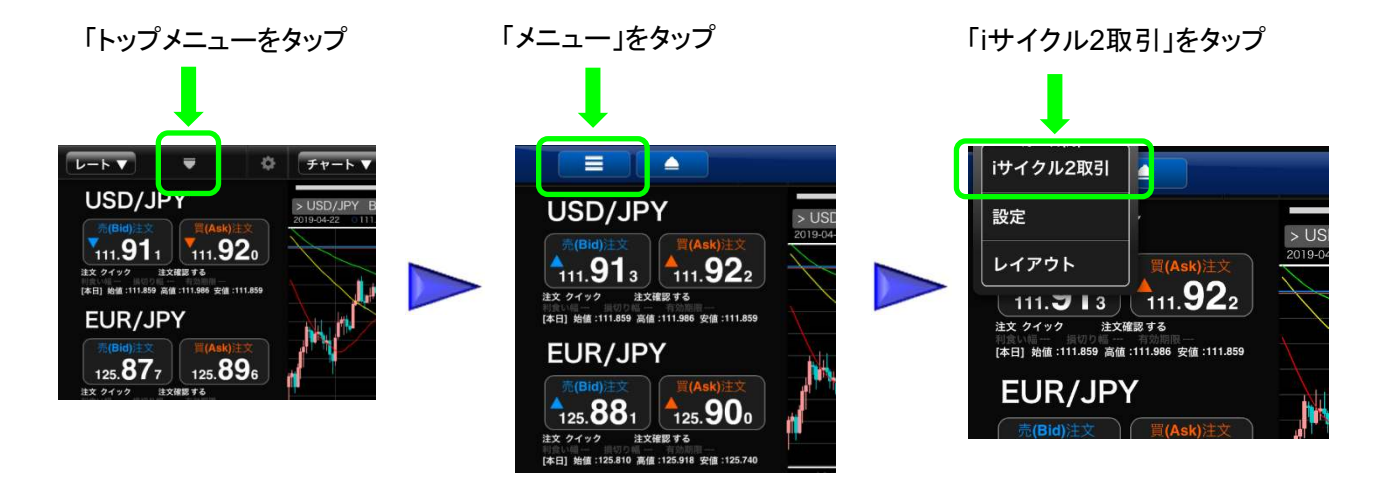

| < 作為1050LS 辛 | 12:10              | 81% |
|--------------|--------------------|-----|
| AA           | 🔒 sslg.i-asp.ne.jp | C   |
| iサイクル2       |                    |     |
|              | けイクル2[新規登録]        |     |
|              | けイクル2[運用中一覧]       |     |
| it           | サイクル2[ターゲットレート照会]  |     |

【i**サイクル2[新規登録]】** iサイクル注文を新規に登録します。

#### 【iサイクル2[運用中一覧]】

現在登録中のiサイクル2取引を一覧表示します。また、運用中のiサイクル2取引の取消をする場合もこちらのメニューから操作できます。

#### 【iサイクル2[ターゲットレート照会]】

iサイクル2取引でどのレートに達したら注文が実行されるか確認できます。

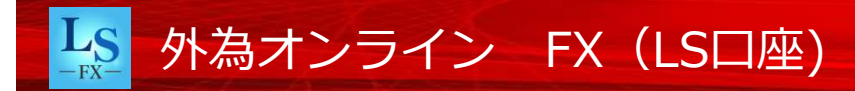

# iサイクル2取引(ランキング方式)

当社のシミュレーションで高い利益を獲得しているiサイクル2の運用結果をランキング形式でリストアップ。

「選択」ボタンを押せば、同じ条件でiサイクル2取引を開始することができます。

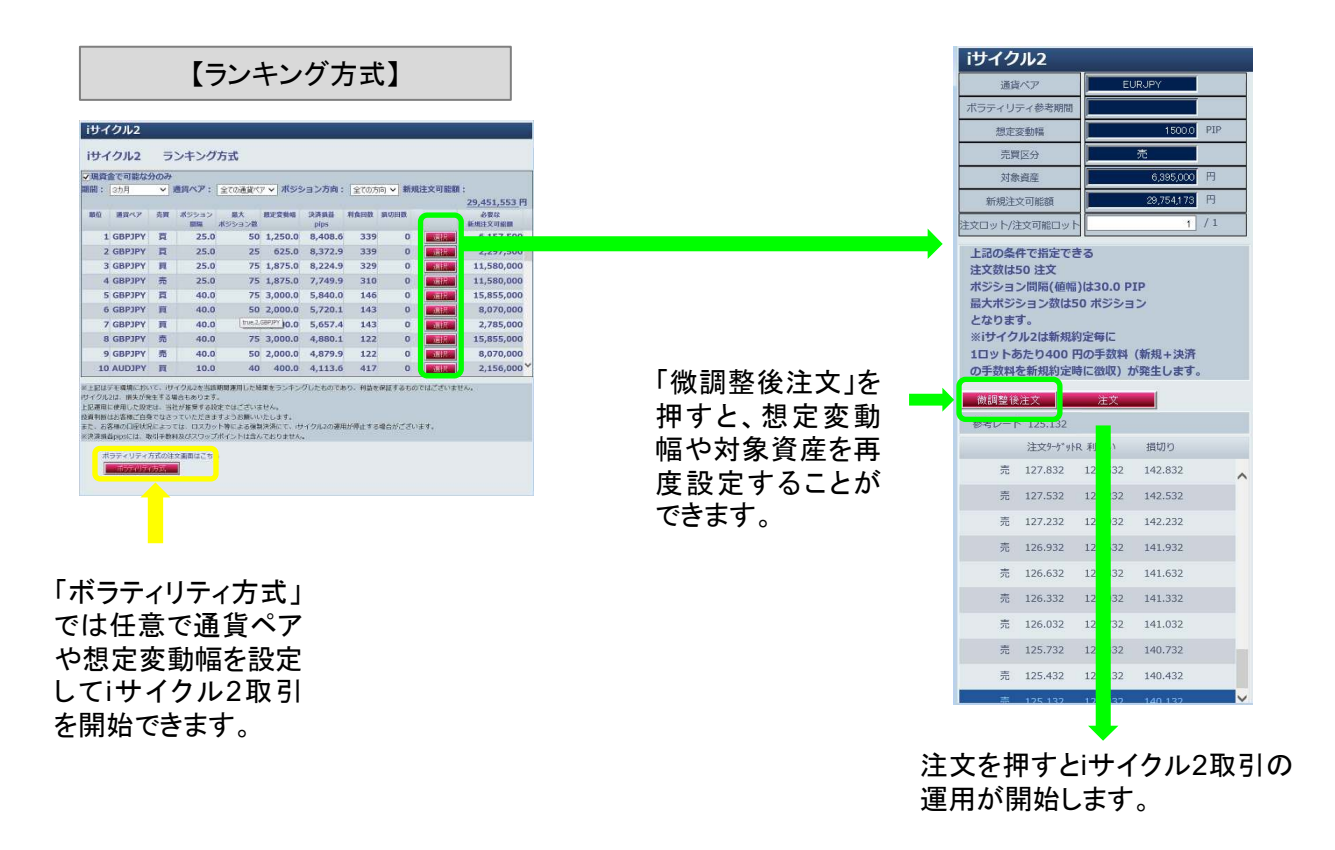

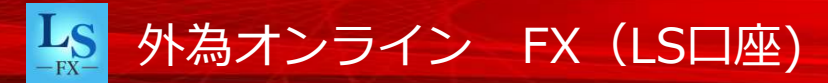

# iサイクル2取引(ボラティリティ方式)

#### 【ボラティリティ方式】 iサイクル2 诵貨ペア USDJPY <u>~</u> (1) × (2) ボラティリティ参考期間 2カ月 500.0 想定変動幅 3 ● 売 ○ 買 ○ トレンドで切り替える 売買区分 4 1500000 💾 対象資産 5 33,844,356 🗒 新規注文可能額 6 テンプレート表示

#### ①通貨ペア

お取引を行う通貨ペアを選択します。

### ②ボラティリティ参考期間

ボラティリティ参考期間を選択します。

#### ③想定変動幅

想定変動幅を入力します。

#### ④売買区分

売・買またはトレンド方式を選択します。

#### ⑤対象資産

対象資産を入力します。

#### ⑥テンプレート表示

入力した内容で自動計算を行います。

「ボラティリティ方式」では任意で通貨ペアや 想定変動幅を設定してiサイクル2取引を開始 できます。

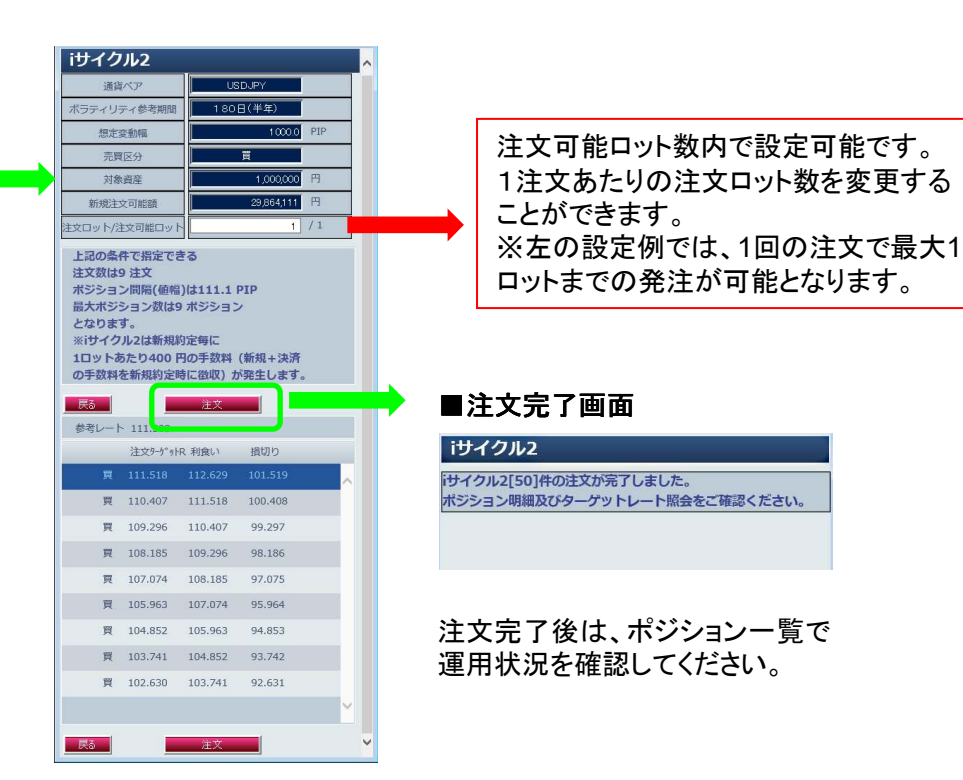

# iサイクル2取引(トレンド方式)

トレンド方式は、システムがトレンドを見極め、自動的に買い方向(買注文)か売り方向(売注文)を判定します。システムがトレンドの反転を 検知すると、それまでの保有ポジションを成行注文で決済し、トレンドを切り替えて運用を再開します。

|   | iサイクル2      |                      |    |                                            |
|---|-------------|----------------------|----|--------------------------------------------|
|   | 通貨ペア        | EURJPY ¥             |    |                                            |
| [ | ボラティリティ参考期間 | 半年                   |    |                                            |
|   | 想定変動幅       | 1200.0 PIP           |    | 【トレンド方式で切り替える】を選択すると、                      |
|   | 売買区分        | ○ 売 ○ 買 ● トレンドで切り替える | K— | トレンド判断テクニカルが表示されます。                        |
|   | 対象資産        | 3000000 円            |    |                                            |
|   | 新規注文可能額     | 40475 769 🗒          |    | ここで設定したテクニカル分析で、トレンドが転換したと判断された場合、保有ポジションを |
|   | トレンド判断テクニカル | 移動平均                 |    | ―― 成行決済し、反対方向でiサイクル2取引が運用スタートします。          |
| [ | 足種          | 12時間足 🗸              |    |                                            |
|   | - テン        |                      |    | テンプレート表示を押すと設定内容でポジション間隔、最大ポジション数が計算されて、   |

#### ■トレンド判断テクニカルの組み合わせパターン

| テクニカル | 時間軸   | パラメータ                            | トレンド判断                            |  |
|-------|-------|----------------------------------|-----------------------------------|--|
|       | 4時間足  | 短期線: SMA1=150本<br>長期線: SMA2=450本 |                                   |  |
|       | 12時間足 | 短期線:SMA1=50本<br>長期線:SMA2=150本    | ゴールデンクロス発生で買方向の判断が行われ、            |  |
| 移動平均線 | 日足    | 短期線: SMA1=25日<br>長期線: SMA2=75日   | デッドクロス発生で売方向の判断が行われる。             |  |
|       | 週足    | 短期線: SMA1=26週<br>長期線: SMA2=52週   | 転換が発生した後の次に出るローソク足で注文が発動する。       |  |
|       | 月足    | 短期線:SMA1=12か月<br>長期線:SMA2=24か月   |                                   |  |
|       | 1時間足  |                                  |                                   |  |
|       | 12時間足 | MA種類: EMA                        | MACDとシグナルがゴールデンクロスした場合、買方向の判断が行われ |  |
| MACD  | 日足    | MA1: 12<br>MA2: 26               | デッドクロスした場合、売方向の判断が行われる。           |  |
|       | 週足    | シグナル: 9                          | 転換が発生した後の次に出るローソク足で注文が発動する。       |  |
|       | 月足    |                                  |                                   |  |

iサイクル2取引(用語)

■ボラティリティ参考期間とは?

過去の値動きで、どれくらいの期間で平均値を算出するかを示す値です。選択した期間によって、取引条件を算出する際の想定変動 幅が自動で入力されます。

■想定変動幅とは?

注文を仕掛けるエリアです。1PIP=1銭で計算します。(たとえば1000PIPと入力した場合、10円値幅となります。) 想定変動幅と対象資産から、そのエリアの中で保有する最大ポジション数と利益確定の幅(新たなポジションが追加される間隔)が決まります。

#### ■対象資産

iサイクル2取引で運用をしたい金額を入力します。なお対象資産は、あくまで取引条件を自動算出する際に参考となる値で、お客様の 損失を限定するものではありません。

【想定変動幅のイメージ】

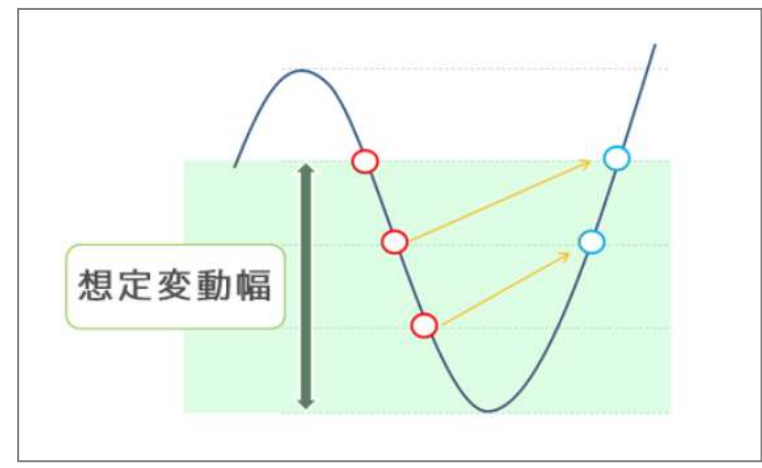

iサイクル2取引では、運用をスタートすると同時に、1つ目のポジションが建ちます。

たとえば方向性を【買】に設定したあと、一定値幅レートが下落すると、2つ 目のポジションが追加されます。

この一定値幅は、上昇した場合の利益確定の幅と同じになります。

更に、レートが下落を続けた場合、想定変動幅の中に、最大ポジション数を 保有します。

ここで、想定変動幅を超えた時、一番初めのポジションが決済され、新たにポジションが追加されます。

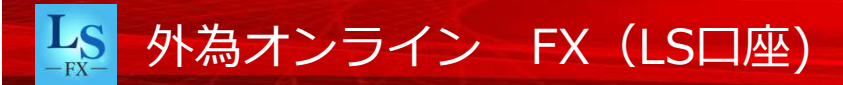

# iサイクル2取引(手動決済、運用停止)

#### 【iサイクル2取引の手動決済】

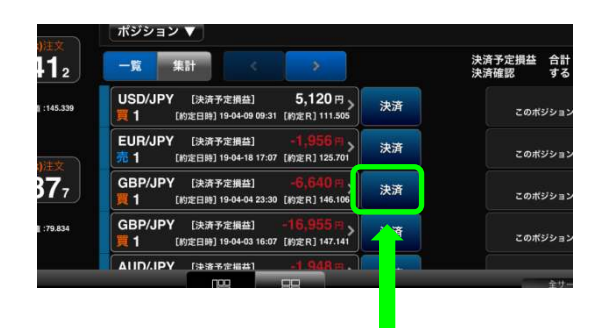

iサイクル2取引で約定した注文(ポジション)をタップすると、決済注文画面が表示されます。

レートをタップすると注意メッセージが表示されます。「OK」をタップしてメッセージを消去し、改めて レートをタップすると注文が発注されます。

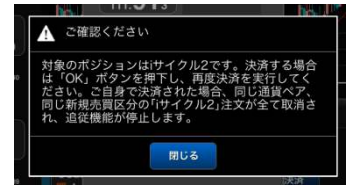

※保有ポジションが複数あった場合 において、一括決済は出来ません。 ポジション毎の決済が必要となります。

#### 【iサイクル2取引の取消】

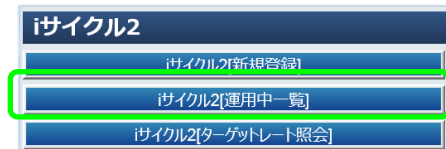

iサイクル2取引自体を取り消 す場合は、メニュー内の「その 他」から「iサイクル2[運用中一 覧]」をタップします。

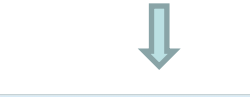

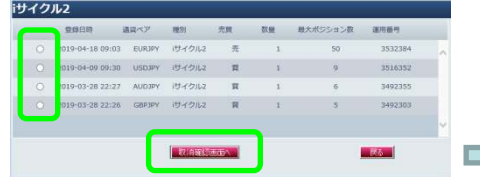

取り消したいiサイクル2取引を選択し、「取 消確認画面へ」をタップすると注文の詳細 が表示されます。「注文取消」をタップする とiサイクル2取引の運用が停止します。 ※複数選択はできません。

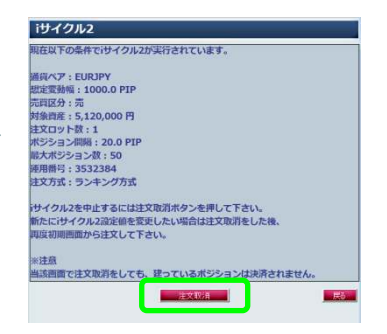

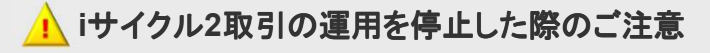

iサイクル2取引の運用を停止すると追従機能が停止するため、 以降、注文は発注されませんがすでにiサイクル2取引により建 てたポジションは決済されずに残ります。[ポジション一覧]のパネ ルにて、残っているポジションの確認を行ってください。

# 決済注文(クイック注文)

決済注文は、ポジションパネルから行うことができます。

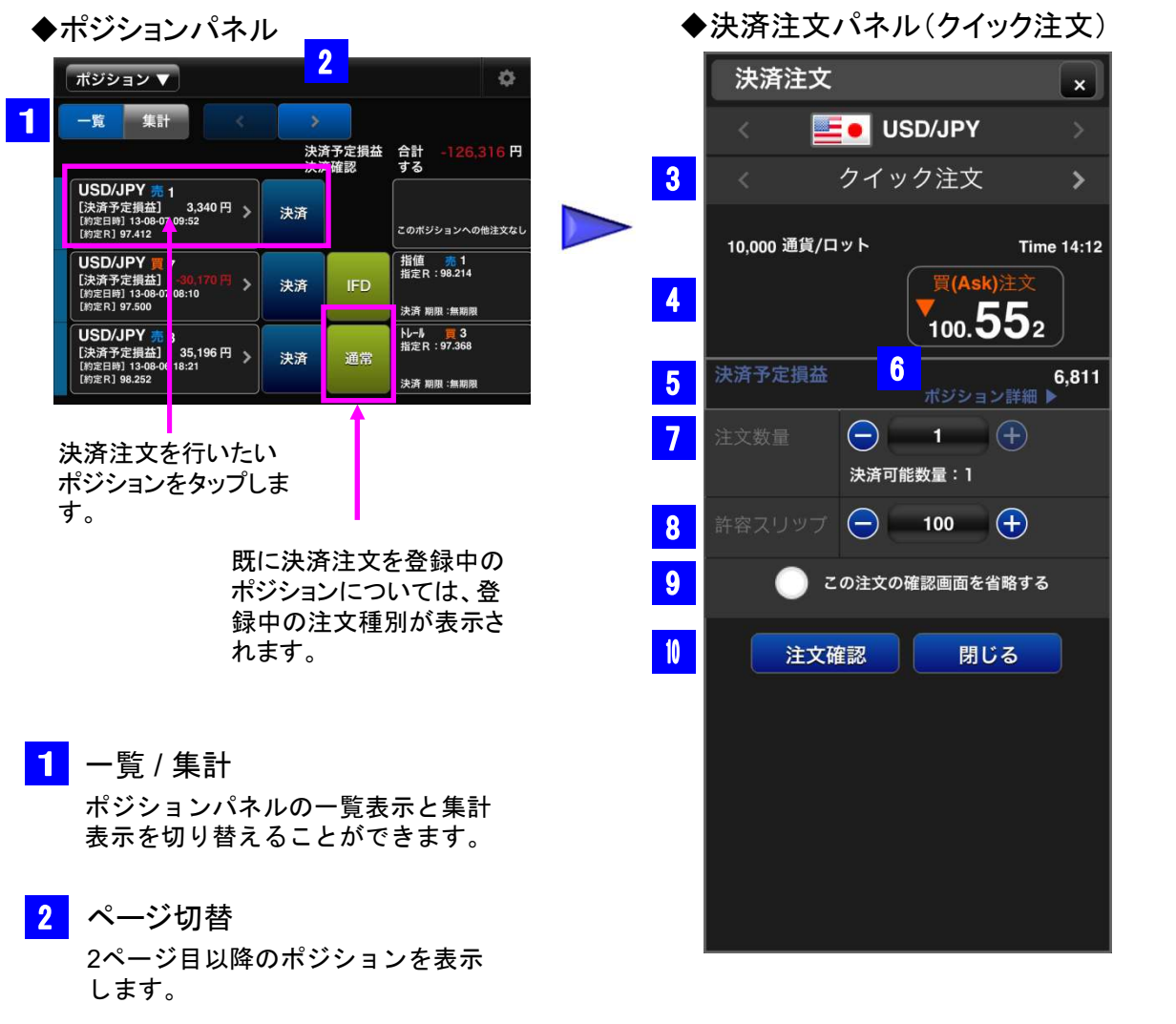

| 3  | 注文種別                                                                                               |
|----|----------------------------------------------------------------------------------------------------|
| 4  | 選択した注义種別が表示されます。<br>レート<br>現在レートを表示します。                                                            |
| 5  | 決済予定損益<br>決済後の予定損益を表示します。                                                                          |
| 6  | ポ <b>ジション詳細</b><br>タップするとポジションの詳細が表示されます。                                                          |
| 7  | 注文数量<br>+-ボタンで数値を調整できます。数値表示エリア<br>をタップすることで、直接入力することもできます。                                        |
| 8  | 許容スリップ<br>+-ボタンで数値を調整できます。数値表示エ<br>リアをタップすることで、直接数値を入力する<br>こともできます。※許容スリップはクイックト<br>レードのみ有効な機能です。 |
| 9  | 確認画面省略<br>チェックを入れることで、注文確認画面を省略<br>することができます。                                                      |
| 10 | 注文確認 / 閉じる<br>注文確認画面へ進みます。[閉じる]をタップ<br>すると、注文をキャンセルします。                                            |

決済注文(指値・逆指値・トレール注文)

◆決済注文パネル(指値・逆指値・トレール注文)

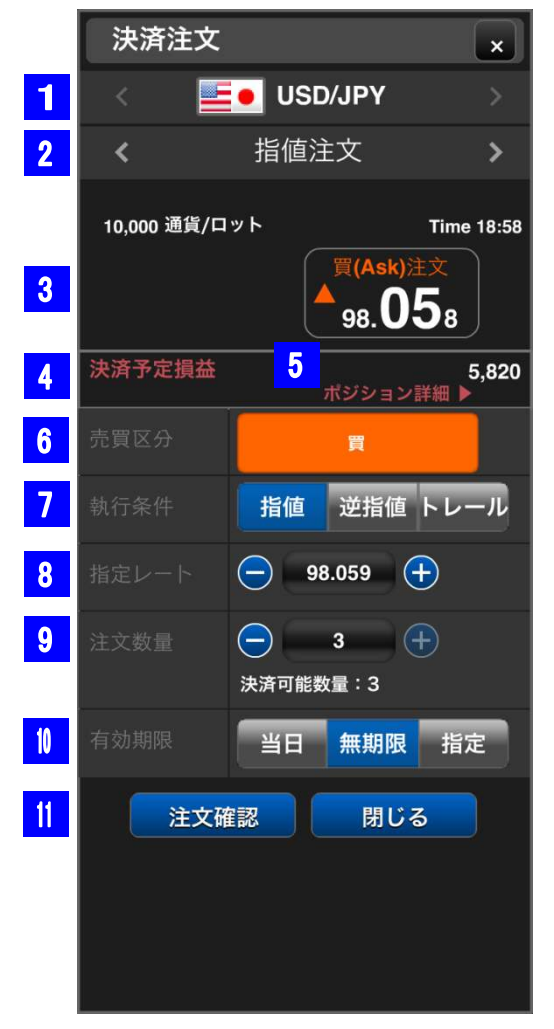

 通貨ペア 選択した通貨ペアが表示されます。
 2 注文種別

選択した注文種別が表示されます。

- 3 レート 現在レートを表示します。
- 決済予定損益
   決済後の予定損益を表示します。
- 5 ポジション詳細

タップするとポジションの詳細が表示されます。

## 6 売買区分

買ポジションの決済の場合、自動的に[売]が表示 されます。反対に、売ポジションの決済の場合、自 動的に[買]が表示されます。

## 7 執行条件

[指値]、[逆指値]、[トレール]を選択します。

※トレールを選択すると、指定レートの代わりにト レール幅を入力します。トレール幅は60~999です。

8 指定レート

+ーボタンで数値を調整できます。数値表示エリア をタップすることで、直接入力することもできます。

9 注文数量

+ ーボタンで数値を調整できます。数値表示エリア をタップすることで、直接入力することもできます。

┃ 有効期限

注文の有効期限を指定できます。

[当日] メンテナンス開始時間まで有効

[無期限] 注文をキャンセルするまで有効

[指定] 任意の期間で指定が可能

注文確認 / 閉じる
 注文確認画面へ進みます。「閉し

注文確認画面へ進みます。[閉じる]をタップ すると、注文をキャンセルします。

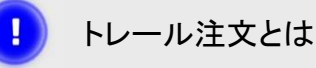

相場の変動に合わせて、逆指値注文のレート を自動的に修正する注文方法です。レートが 変動すると、設定した値幅(トレール幅)で逆指 値注文が自動修正されます。

# 決済注文(OCO注文)

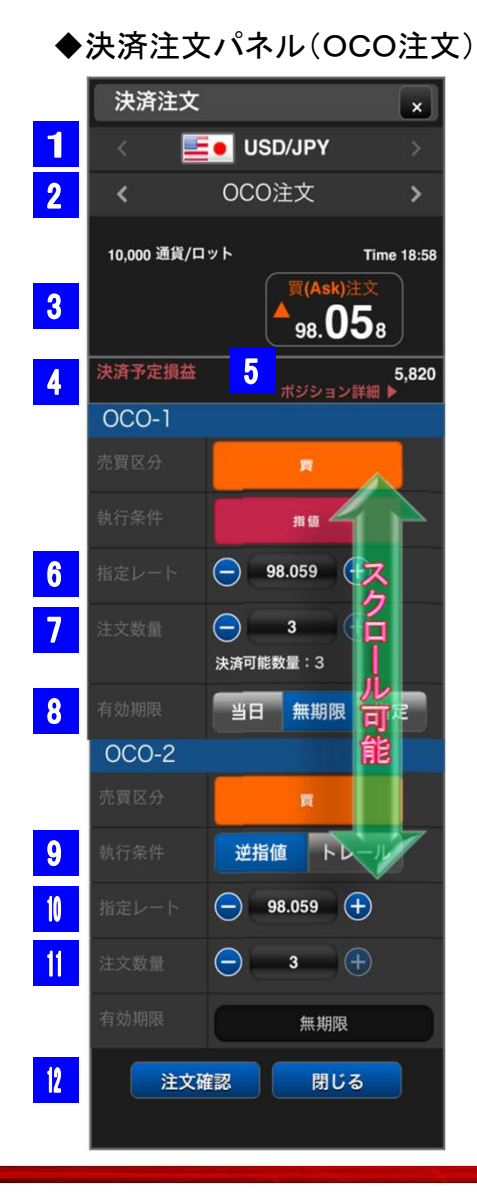

# OCO-1 通貨ペア 選択した通貨ペアが表示されます。 2 注文種別 選択した注文種別が表示されます。 3 レート 現在レートを表示します。 決済予定損益 決済後の予定損益を表示します。 5 ポジション詳細 タップするとポジションの詳細が表示されます。 6 指定レート +-ボタンで数値を調整できます。数値表示エリア をタップすることで、直接入力することもできます。 7 注文数量

+ ーボタンで数値を調整できます。数値表示エリア をタップすることで、直接入力することもできます。

有効期限 8 注文の有効期限を指定できます。 「当日」メンテナンス開始時間まで有効 「無期限] 注文をキャンセルするまで有効 [指定] 任意の期間で指定が可能 OCO-2 9 執行条件 [逆指値]または[トレール]を選択します。 1 指定レート +-ボタンで数値を調整できます。数値表示エリア をタップすることで、直接入力することもできます。 注文数量 -11 +-ボタンで数値を調整できます。数値表示エリア をタップすることで、直接入力することもできます。

注文確認 / 閉じる

# 決済注文(途転注文)

※途転注文は、買い方であれば買いポジションを決済すると同時に、新規で同枚数の売りポジションを建てることができる注文方法です。

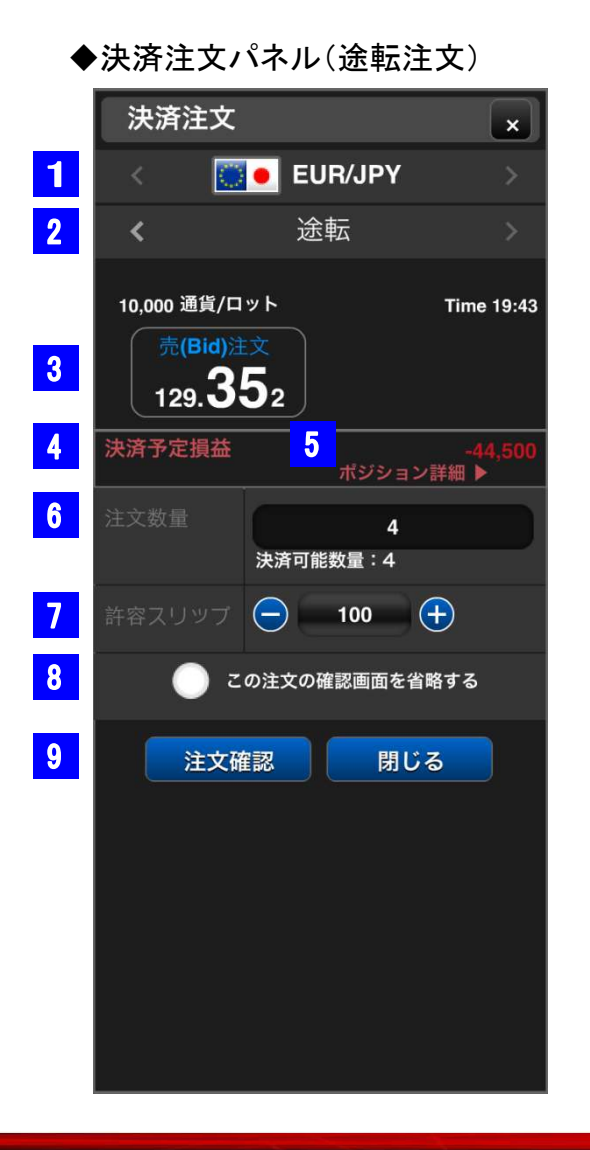

1 通貨ペア 確認画面省略 選択した通貨ペアが表示されます。 注文種別 2 選択した注文種別が表示されます。 3 レート 現在レートを表示します。 決済予定損益 決済後の予定損益を表示します。 5 ポジション詳細 タップするとポジションの詳細が表示されます。 注文数量 6 決済と同時に、決済した枚数と同枚数の新規注文 が発注されます。 許容スリップ スリッページと許容スリップに +-ボタンで数値を調整できます。数値表示エ ついて リアをタップすることで、直接数値を入力する こともできます。※許容スリップはクイックト スリッページとは、注文を出した際に表示 レードのみ有効な機能です。 されていたレートと約定したレートが乖離 することです。また、許容スリップとは、こ の乖離の範囲を設定する機能です。

チェックを入れることで、注文確認画面を省略 することができます。

9 注文確認 / 閉じる

# 決済注文(一括決済注文)

※同通貨ペアかつ同売買区分のポジションを、まとめて決済する注文方法です。

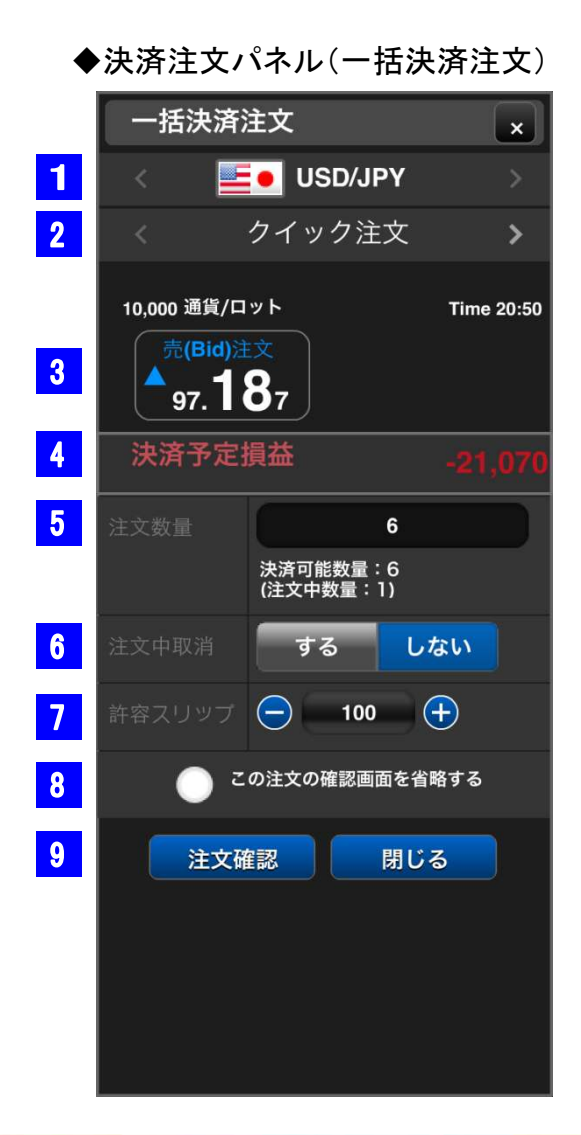

- 通貨ペア 選択した通貨ペアが表示されます。
   注文種別 選択した注文種別が表示されます。
- 3 レート

現在レートを表示します。

決済予定損益
 決済後の予定損益を表示します。

## 5 注文数量

決済可能数量を表示します。すでに登録済み の決済注文がある場合は、「注文中数量」と して表示されます。

### 注文中取消

すでに登録済みの決済注文を、取り消すか 取り消さないか選択します。

### 7 許容スリップ

+-ボタンで数値を調整できます。数値表示エ リアをタップすることで、直接数値を入力する こともできます。※許容スリップはクイックト レードのみ有効な機能です。

確認画面省略

チェックを入れることで、注文確認画面を省略 することができます。

9 注文確認 / 閉じる

# 注文訂正·取消

注文訂正・取消は、注文中一覧パネルから行うことができます。

### ◆注文中一覧パネル

| USD/JPY 頁 3                                                                   | > | 通常  | この注文に対する待機注文なし |
|-------------------------------------------------------------------------------|---|-----|----------------|
| GBP/JPY頁 15 逆指値<br>主文中 新規 [指定R]149.500<br>[注文日時] 13-08-07 18:01<br>[期限] 無期限   | > | 通常  | この注文に対する待機注文なし |
| USD/JPY 売 1 指値<br>注文中 決済 [指x R] 98.214<br>[注文日時] 13-08-06 1 i:29<br>[期限] 無期限  | > | IFD | この注文に対する待機注文なし |
| USD/JPY 売 1<br>皆値<br>注文中 新規 [指2 R] 99.000<br>注文日時] 13-08-06 1 1:22<br>調取] 無期限 | > | 通常  | この注文に対する待機注文なし |

訂正・取消をしたい注文 をタップします。

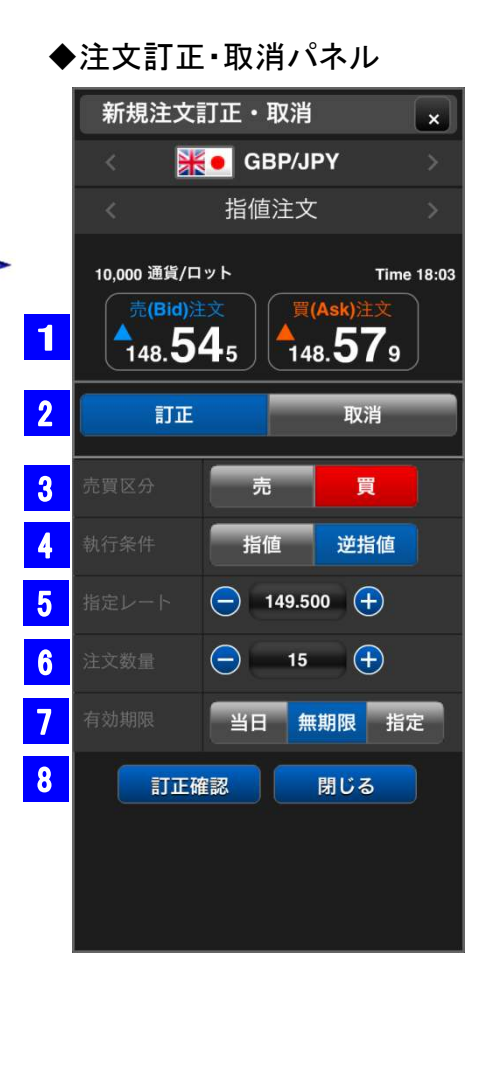

## 1 レート 現在レートを表示します。 2 訂正 / 取消 [訂正]または[取消]を選択します。 3 売買区分 [売]または[買]の訂正を行えます。 4 執行条件 執行条件の訂正を行えます。 5 指定レート +-ボタンで数値を調整できます。数値表示エリアをタップ することで、直接入力することもできます。 6 注文数量 +-ボタンで数値を調整できます。数値表示エリアをタップ することで、直接入力することもできます。 有効期限 7 注文の有効期限の訂正を行えます。 「当日」メンテナンス開始時間まで有効 [無期限] 注文をキャンセルするまで有効 [指定] 任意の期間で指定が可能 訂正確認 / 閉じる 8 訂正内容の設定完了後、タップすると確認画面が表示され ます。※注文取消を選択している場合は、[取消確認]ボタン に切り替わります。

チャート機能

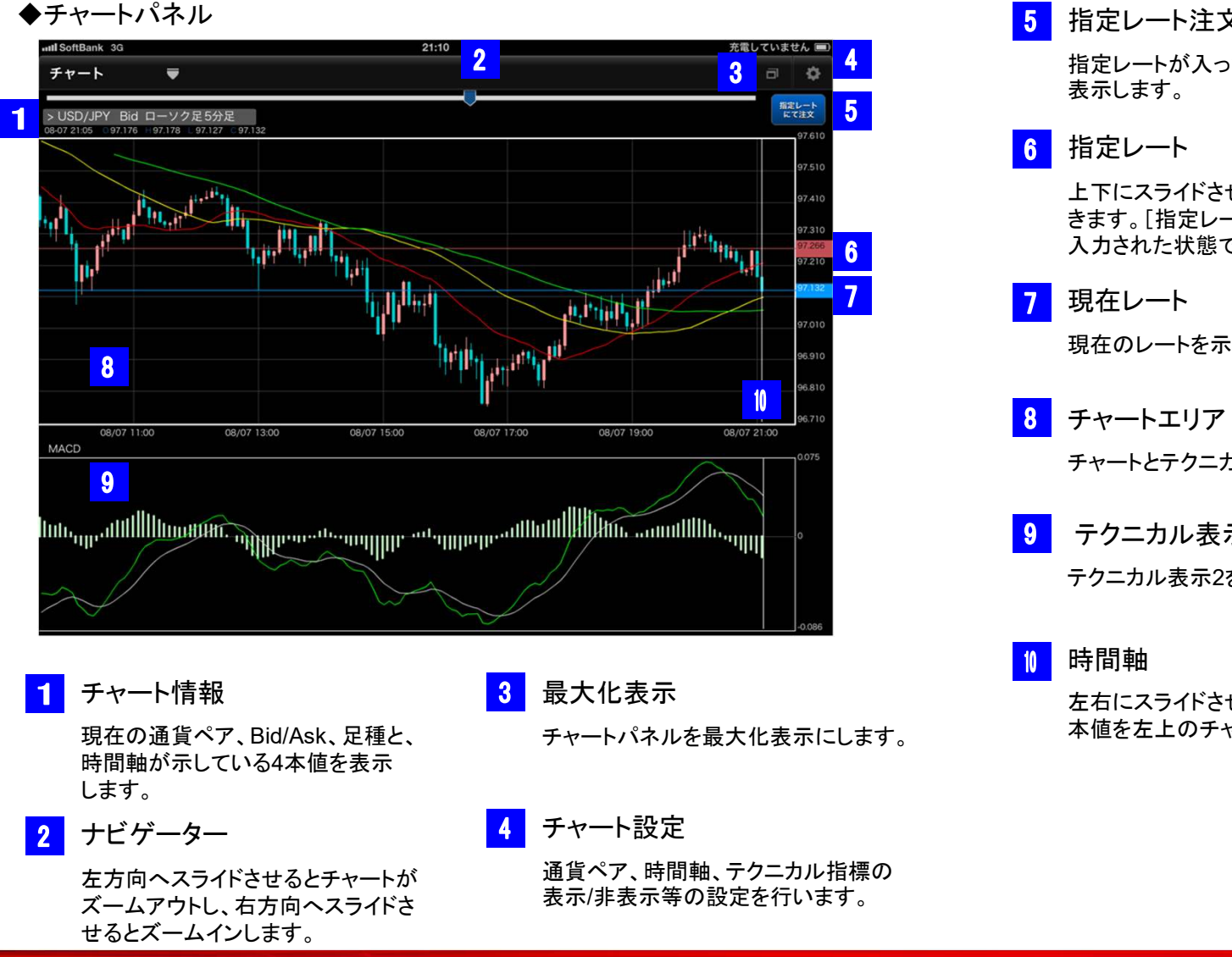

指定レート注文 指定レートが入った状態の新規注文パネルを 上下にスライドさせることで、レートを指定することがで きます。「指定レート注文]をタップすると、指定レートが 入力された状態で、新規注文パネルが表示されます。 現在のレートを示しています。 8 チャートエリア / テクニカル表示1 チャートとテクニカル表示1を表示するエリアです。 テクニカル表示2 テクニカル表示2を表示するエリアです。 左右にスライドさせることで、時間軸が示した4 本値を左上のチャート情報に表示します。

チャート機能(チャート設定)

#### ◆チャート設定画面 チャート設定 × 1 **USD/JPY** 2 Bid > 3 日足 4 ローソク足 EMA 5 詳細設定 表示しない 6 8 確定

# <mark>1</mark> 通貨ペア

通貨ペアを選択できます。左右の<>ボタン をタップすると、通貨ペアを切り替えることが できます。また、国旗をタップすると、一欄か ら通貨ペアを選択できます。

## 2 売買

Bid / Askの切り替えを行います。

## 3 足種

ローソク足の足種を選択できます。左右の<> ボタンをタップすると、足種を切り替えることが できます。また、表示されている足種をタップす ると、一欄から足種を選択できます。

### 4 足

ローソク足 / 平均足の切り替えを行います。

### 5 テクニカル表示1

チャートエリアに表示できるテクニカル指標を 設定できます。左右の<>ボタンをタップする と、テクニカル指標を切り替えることができま す。また、表示されているテクニカル指標を タップすると、一欄からテクニカル指標を選択 できます。

## 6 テクニカル表示2

チャートエリアとは別に、テクニカル指標を設 定できます。左右の<>ボタンをタップすると、 テクニカル指標を切り替えることができます。 また、表示されているテクニカル指標をタップ すると、一欄からテクニカル指標を選択できま す。

## / 詳細設定

テクニカル指標のパラメーターを任意で設定 できます。

### ◆テクニカル指標の詳細設定画面

| ボリンジャーバ | ンド                     | × |
|---------|------------------------|---|
|         | 🥥 表示する                 |   |
|         | <b>—</b> 25            | ÷ |
|         | 🥥 表示する                 |   |
|         | 🧭 表示する                 |   |
|         | <ul><li>表示する</li></ul> |   |
|         | 決定                     |   |

+ーボタンをタップしてパラメータを調整できます。数値表示エリアをタップすることで直接入力もできます。また、チェックをはずすことで、非表示にすることができます。

[決定]ボタンで詳細設定を終了します。

**8** 確定

チャート設定画面を終了し、設定内容を チャートパネルに反映します。

#### 平均足とは?

トレンドを見るために使用されているテクニカルの一種です。形はロウソク足 と似ていますが、平均足の始値は1本前の平均足の始値と終値の平均値で す。また平均足の終値は高値・安値・始値・終値の平均値となります。なお、 平均足の高値と安値はローソク足と同じ、その足(期間)の高値と安値となり ます。

## ニュース

#### ◆ニュースパネル

|                                                           | \$   |
|-----------------------------------------------------------|------|
| ー目チェック2=ボンド円が三役陽転 買いシグナル<br>Fx-Wave [2013/07/19 12:55]    | 月確に  |
| ー目チェック1=ユーロドル 終値が雲の中に突入<br>Fx-Wave [2013/07/19 12:50]     |      |
| 中国株前引け(19日):上海総合指数は0.21%高<br>Fx-Wave [2013/07/19 12:36]   |      |
| 株安で円買い再燃、ドル円は100円をしっかり割り込む<br>Fx-Wave (2013/07/19 1285)   | b    |
| 持ち高調整メインの流れ一般、トパ 円のTUU円割れは3<br>Fx-Wave [2013/07/19.12 30] | ध्वम |
| NZドル円テクニカル一覧=パラボ <mark>ノ</mark> ック 買い示唆に                  | 転換   |
|                                                           |      |

確認したいニュースの見出しをタップ すると、詳細が表示されます。

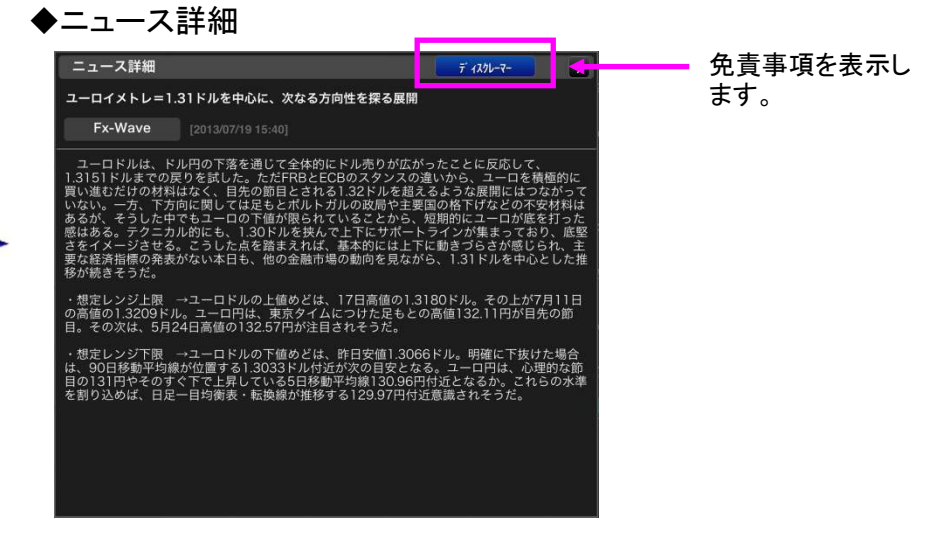

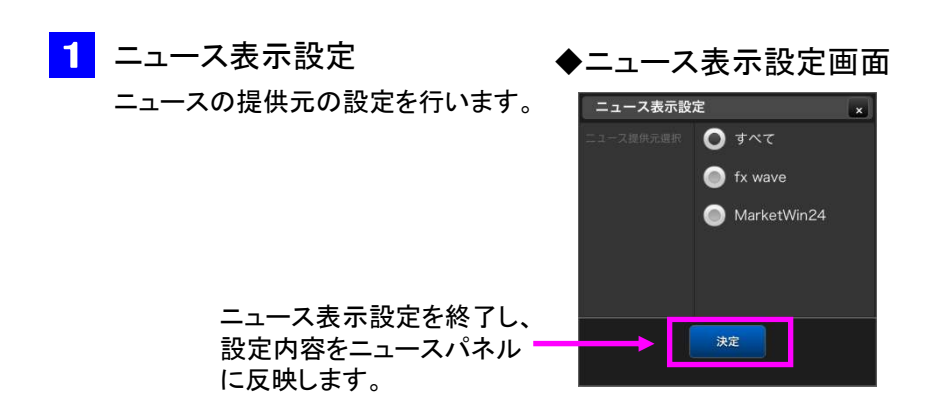

# <mark>長</mark> 外為オンライン FX (LS口座)

# 口座状況

| ◆口座状況パネル |         |                 |  |
|----------|---------|-----------------|--|
|          | □座状況 ▼  | -               |  |
|          | 顧客名     |                 |  |
| 1        | 商品名     | レバレッジ <b>25</b> |  |
| 2        | 実効レバレッジ | 2.33 倍          |  |
| 3        | 口座維持率   | 1,057.46 %      |  |
| 4        | 口座資産    | 2,855,800 円     |  |
| 5        | 評価損益    | - <b>650</b> 円  |  |
|          | スポット    | - <b>650</b> 円  |  |
|          | スワップ    | 0円              |  |
| 6        | 預り評価残高  | 2,855,150 円     |  |
| 7        | 注文中証拠金  | 40,000 円        |  |
| 8        | 出金依頼額   | 0 円             |  |
| 9        | 有効証拠金   | 2,855,150 円     |  |
| 10       | 取引証拠金   | 270,000 円       |  |
| 11       | 返還可能額   | 2,545,150 円     |  |
| 12       | 不足額     | 円               |  |
| 13       | ロスカット値  | 67,500 円        |  |
| 14       | 両建相殺証拠金 | 円               |  |
| 15       | 証拠金不足額残 | 円               |  |
|          | マージンコール | 円               |  |
| 16       | 新規注文可能額 | 2,544,950 円     |  |

#### 商品名

レバレッジコースを表示します。

### 2 実効レバレッジ

有効証拠金に対して何倍の取引を行っているか、 の目安になります。ポジションを保有している際、 評価損益を加味したレバレッジを表示し、随時変 動します。

### 3 口座維持率

取引証拠金に対する有効証拠金の割合です。 (有効証拠金:取引証拠金)×100

4 口座資産

確定している口座残高を表示します。

## 5 評価損益

保有ポジションを決済した場合の損益額を表示します。※スポットとスワップは評価損益の内訳です。

6 預かり評価残高

口座資産に評価損益を加味した金額を表示します。

7 注文中証拠金

新規の指値注文などが約定した場合に必要となる 取引証拠金の合計額を表示します。

8 出金依頼額

出金依頼額の合計を表示します。

# 有効証拠金 個人口座:預かり評価残高ー出金依頼額 法人口座:預かり評価残高-注文中証拠金-出金依頼額 取引証拠金 ポジションを保有するために必要となる証拠金を表 示します。※複数のポジションを保有している場合 は、合計額を表示します。 返還可能額 表示時点で、出金が可能な金額を表示します。 不足額 口座資産を超える損失が発生した場合に金額が表示 されます。 ロスカット値 有効証拠金がロスカット値を下回れば、ロスカットが 執行されます。 両建相殺証拠金 両建てポジションにより減額されている取引証拠金額 を表示します。 15

証拠金不足額残 追加証拠金が発生した場合、取引証拠金と必要証拠

金との差額が表示されます。

## 🚺 新規注文可能額

新たにポジションを保有できる金額を表示します。

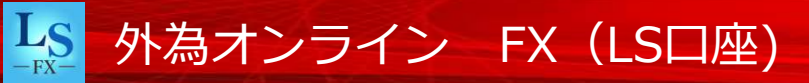

# 注文履歴明細 / 約定取引明細

### ◆注文履歴詳細パネル

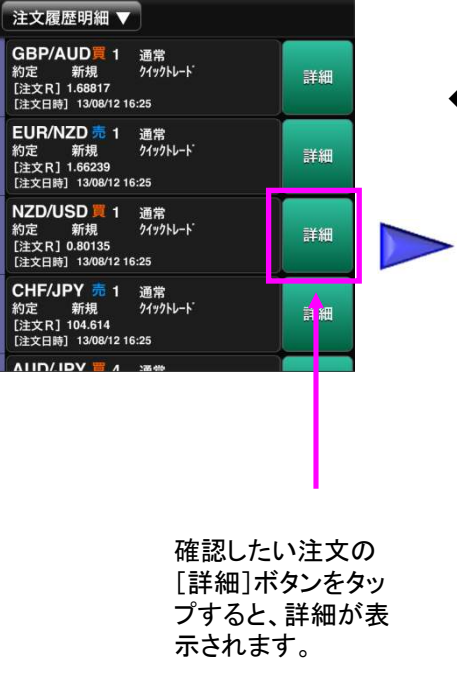

| 注文詳細         ×           一括         997495           注文冊号         997495           注文冊号         2013/08/12 16:25           携         2013/08/12 16:25           携         第           注文冊号         約定           注文代況         約定           取引         新規           注文種別         通常           通貨ペア         NZD/USD           売買区分         買           就型         1           新規注文冊号         1           航行条件         グイソクトレート、           1         0.80135           1         1 | • | ◆注文詳細パネル |                  |   |  |  |
|----------------------------------------------------------------------------------------------------|---|----------|------------------|---|--|--|
| 一括       997495         注文日時       2013/08/12 16:25         浅文日時       2013/08/12 16:25         携          注文代況       約定         現立       新規         正文律別       通常         通常          近文理別       辺びJOL         蒸買公分       買         繁星       1         新規注文審号          航行条件       グ197トレート・         指定レート       0.80135         1000          1000          1000                                                                                                    |   | 注文詳細     |                  | × |  |  |
| 注文冊号     997495       注文日時     2013/08/12 16:25       唐     2013/08/12 16:25       唐     第       注文代況     約定       注文代況     約定       取引     第規       注文租別     通常       通貨ペワ     NZD/USD       防災区分     頁       教量     1       航規注文冊号     1       航行条件     グ1951-1-*       指定レート     0.80135       1000     1                                                                                                    |   |          |                  |   |  |  |
| 注文日時     2013/08/12 16:25       携        注文状況     約定       取引     新規       注文種別     通常       通貨ペア     NZD/USD       売買区分     買       数量     1       新規注文番号     1       航行条件     グ19가レード       指定レート     0.80135       1000     1                                                                                                    | ~ |          | 997495           |   |  |  |
| 携            注文状況         約定           取引         新規           注文種別         通常           通貨ペワ         NZD/USD           売買区分         買           航規注文番号         1           航行条件         グ19)トレート・           指定レート         0.80135           1000         毎日期間                                                                                                    | - |          | 2013/08/12 16:25 |   |  |  |
| 注文状況     約定       取引     新規       注文種別     通常       通貨ペプ     NZD/USD       透質区分     買       数量     1       新規注文番号     1       航行条件     グ19가レード       指定レート     0.80135       1000     1                                                                                                    |   |          |                  |   |  |  |
| 取引     新規       注文理別     通常       通貨ペア     NZD/USD       売買区分     買       数量     1       新規注文番号     1       核行条件     グ19〉トレート・       指定レート     0.80135       1000     毎日間限                                                                                                    |   |          | 約定               |   |  |  |
| 注文種別     通常       通貨ペア     NZD/USD       売買区分     買       数量     1       新規注文番号     1       航行条件     グ19プトレート・       指定レート     0.80135       1000     毎日間限                                                                                                    |   |          | 新規               |   |  |  |
| 通貨ペア         NZD/USD           売買区分         買           数量         1           新規注文番号         1           執行条件         グイックトレード           指定レート         0.80135           1000         毎年期間                                                                                                    |   |          | 通常               |   |  |  |
| 売買区分     買       数量     1       新規注文番号        執行条件     グイソクトレード       指定レート     0.80135       加回     毎相間間                                                                                                    |   |          | NZD/USD          |   |  |  |
| 数量         1           新規注文番号            執行条件         グイックトレード           指定レート         0.80135           11         11           11         11           11         11                                                                                                    |   |          | 買                |   |  |  |
| 新規注文番号<br>執行条件 <b>グイソクトレード</b><br>指定レート 0.80135<br>1109 毎118日                                                                                                    |   |          | 1                |   |  |  |
| <ul> <li>執行条件 クイックトレード</li> <li>指定レート 0.80135</li> <li>###IRR</li> </ul>                                                                                                    |   |          |                  |   |  |  |
| 指定レート 0.80135<br>1100 毎 # 知RR                                                                                                    |   |          | クイックトレート         |   |  |  |
| · 细限 <b>细</b> 阻                                                                                                    |   |          | 0.80135          |   |  |  |
|                                                                                                    |   | 期限       | 毎期限              |   |  |  |

#### ※約定取引明細パネルに表示される履歴は、当日のみです。

### ◆約定取引明細パネル

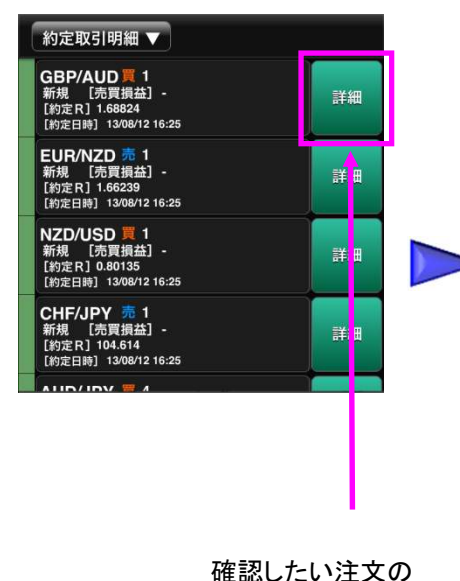

[詳細]ボタンをタッ

プすると、詳細が表

示されます。

### ◆約定明細パネル

| 約定取引明編 | Ħ                | × |
|--------|------------------|---|
| 注文番号   | 997497           |   |
| 約定日時   | 2013/08/12 16:25 |   |
| 取引     | 新規               |   |
| 対象注文番号 | 997497           |   |
| 通貨ペア   | GBP/AUD          |   |
| 売買区分   | 買                |   |
| 数量     | 1                |   |
| 約定レート  | 1.68824          |   |
| 新規手数料  | 0                | 円 |
| 円貨レート  |                  |   |
| 売買損益   |                  | 円 |
| スワップ   |                  | 円 |
| 決済手数料  |                  | 円 |
| 決済損益   |                  | 円 |

# スワップ・証拠金

## ◆スワップ・証拠金パネル

| スワップ・証拠: | 金 ▼   |       |        | 1       | 2     | 3     | 4      |
|----------|-------|-------|--------|---------|-------|-------|--------|
| 通貨ペア     | 売スワッブ | 買スワッブ | 証拠金    | 通貨ペア    | 売スワップ | 買スワッブ | 証拠金    |
| USD/JPY  |       | 3     | 39,000 | EUR/JPY | 0     | -5    | 52,000 |
| GBP/JPY  |       | 12    | 60,000 | AUD/JPY |       |       | 36,000 |
| NZD/JPY  |       | 45    | 31,000 | CAD/JPY |       | 18    | 38,000 |
| CHF/JPY  | 0     |       | 42,000 | ZAR/JPY |       | 6     | 40,000 |
| EUR/USD  | 2     |       | 52,000 | GBP/USD |       |       | 60,000 |
| AUD/USD  |       | 73    | 36,000 | NZD/USD |       | 心     | 31,000 |
| USD/CAD  | 15    | -20   | 39,000 | USD/CHF | -15   | 能     | 39,000 |

# 1 通貨ペア

通貨ペアを表示します。

# 2 売スワップ

当日朝時点で売ポジションに発生したスワップ ポイントを表示します。※表示は10000通貨単 位です。

# 3 買スワップ

当日朝時点で買ポジションに発生したスワップ ポイントを表示します。※表示は10000通貨単 位です。

## 4 証拠金

新規で取引をするために必要な証拠金を表示します。 ※表示は10000通貨単位です(南アランド/円は100000 通貨単位)。

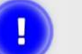

#### 取引証拠金について

取引証拠金は、1日1回(前日取引の値洗いレート)、 算定いたします。このため、取引営業日ごとに取引証 拠金が変更となります。(前日と同額の場合もありま す。)また、値洗いレートは、午前7:00(米国サマータ イムの適用期間中は午前6:00)のBidとAskレートの 中間値を採用致します。

# 入出金

入出金は、トップメニューから行うことができます。また、ご入金 方法はマッチング入金とクイック入金の2種類があります。

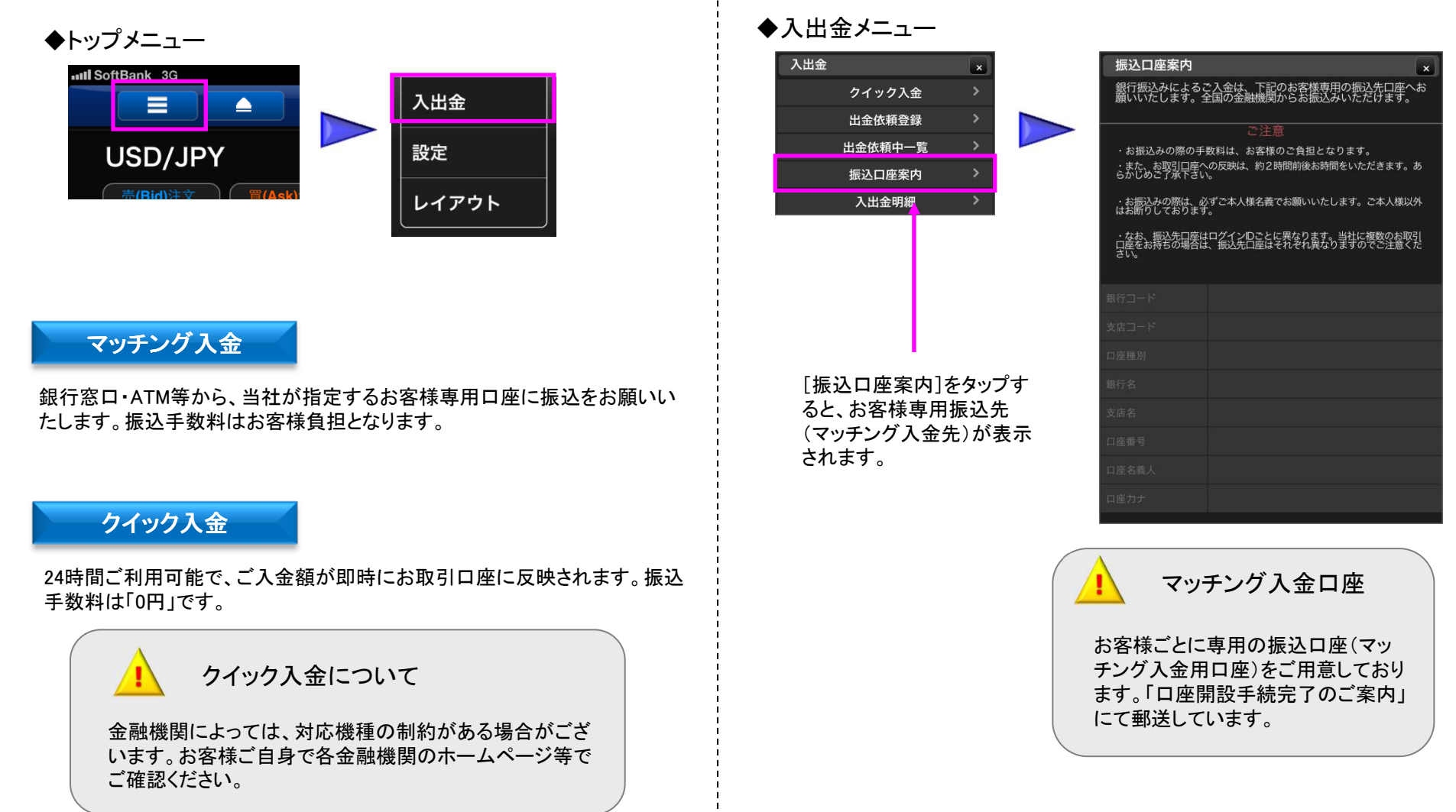

【マッチング入金】

入出金(クイック入金)

【クイック入金】

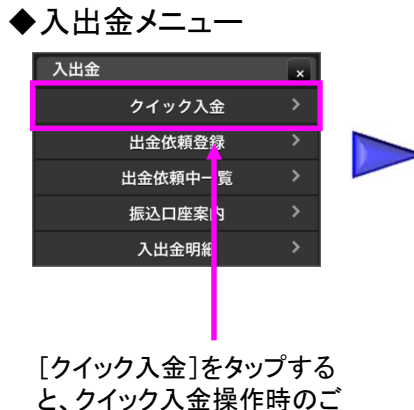

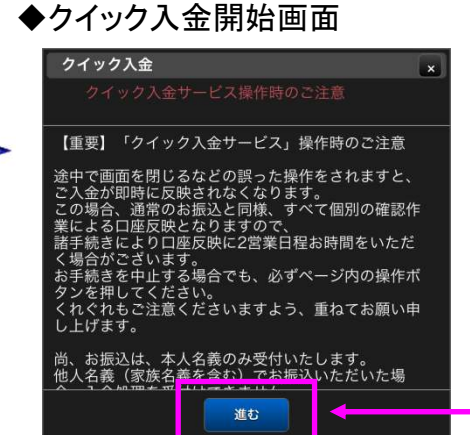

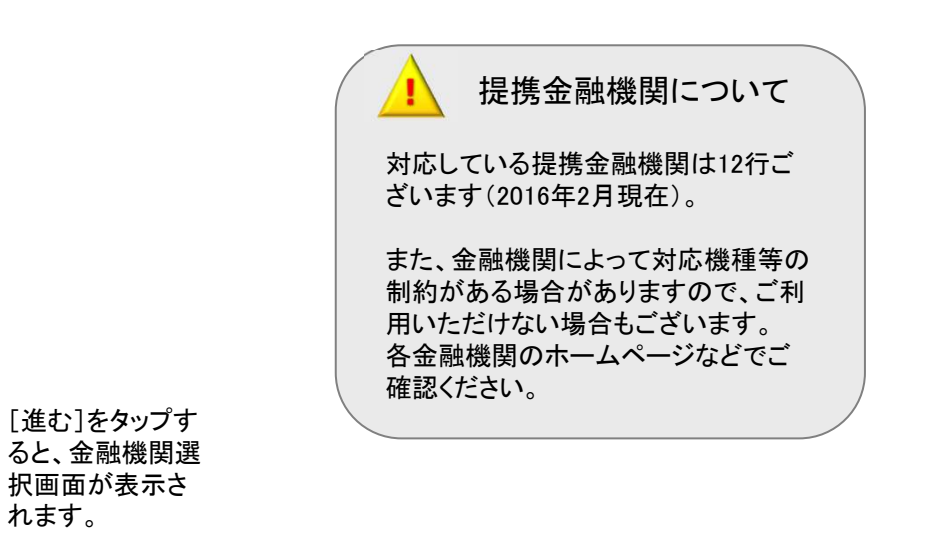

## ◆金融機関選択画面

注意が表示されます。

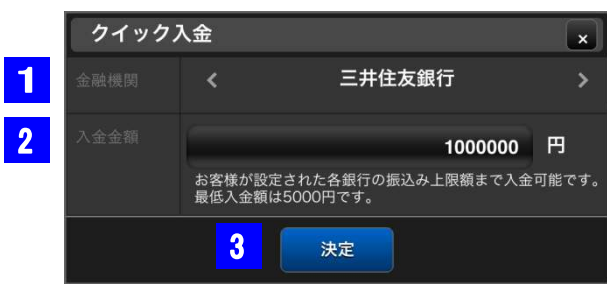

## 1 金融機関

金融機関を選択できます。左右の<>をタップして金融 機関を選択できるほか、金融機関名が表示されたエリア をタップすると一覧から選択できます。

## 2 入金金額

金額エリアをタップして入金金額を入力します。

### 3 決定ボタン

タップすると、各金融機関の入金操作画面へ遷移します。

# └S 外為オンライン FX (LS□座)

# 入出金(出金依頼)

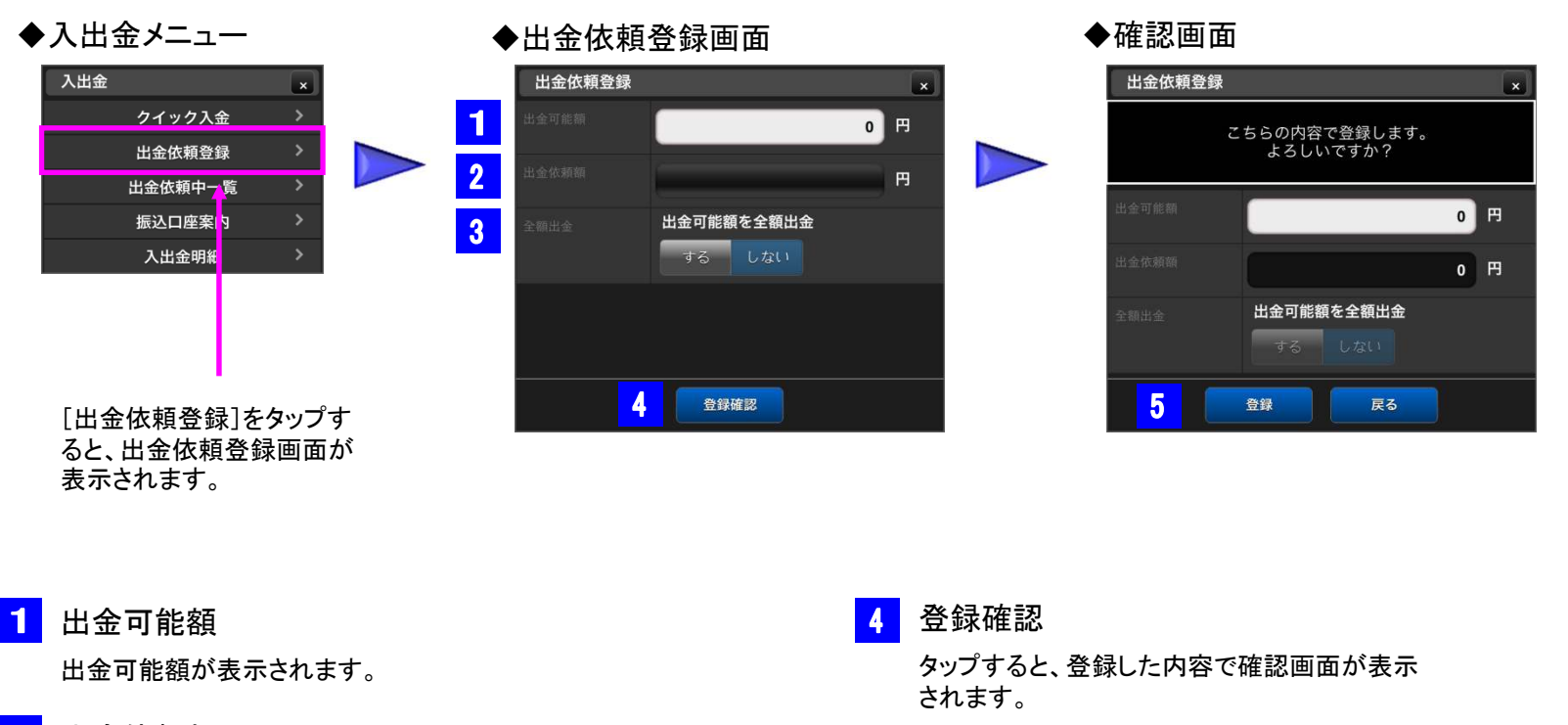

## 2 出金依頼額

出金依頼額を入力します。出金可能額の範囲内で金 額を任意に指定することができます。※5000円以上1 円単位で入力ができます。出金可能額が5000円未満 の場合、全額出金となります。

### 3 全額出金

[する]を選択すると、出金可能額全額の出金 を行うことができます。

### 5 登録/戻る

[登録]をタップすると、入力した内容で出金依 頼が行えます。[戻る]をタップすると出金依頼 登録画面へ戻ります。※出金依頼登録の内容 は[出金依頼中一覧]で確認できます。

入出金(出金依頼中一覧/入出金明細)

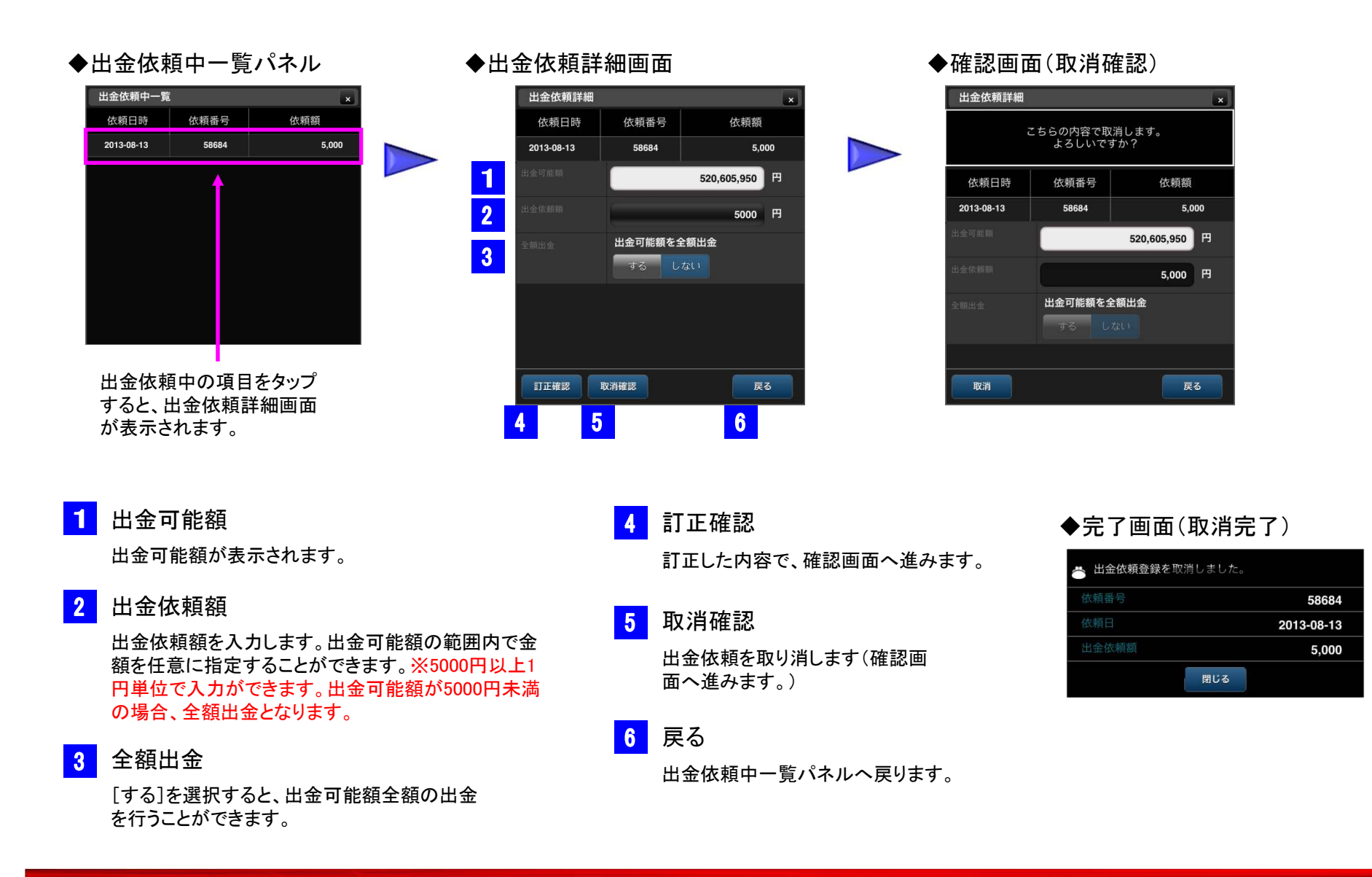

# <mark>い</mark> 外為オンライン FX (LS口座)

# 設定(通貨ペア設定)

トップメニューからさまざまな環境設定を行うことができます。

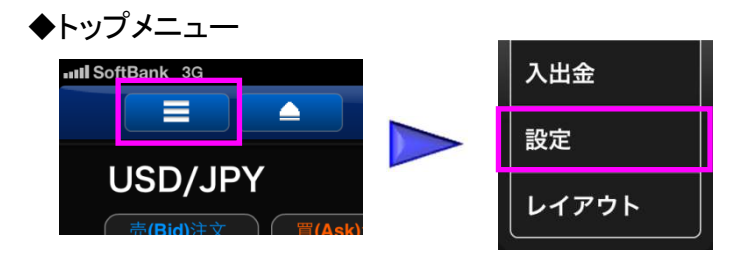

## 【通貨ペア設定】

## ◆通貨ペア設定パネル(表示)

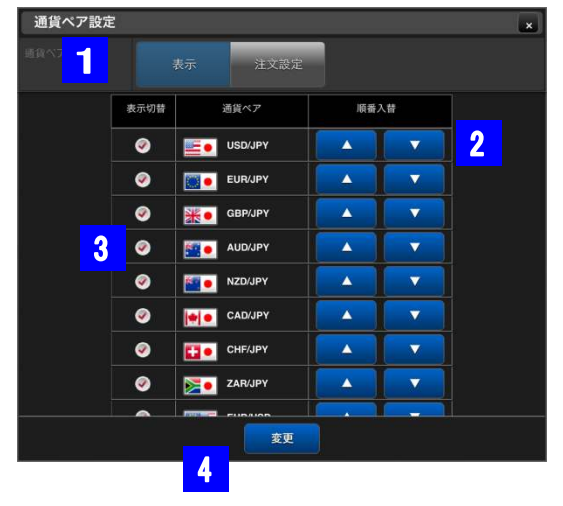

 表示 / 注文設定 表示設定と注文設定を切り替えます。
 順番入替 通貨ペアの表示の順番を入れ替えます。
 表示切替 通貨ペアの表示/非表示を切り替えます。
 変更 タップすると、設定した内容が適用されます。

## ◆通貨ペア設定パネル(注文設定)

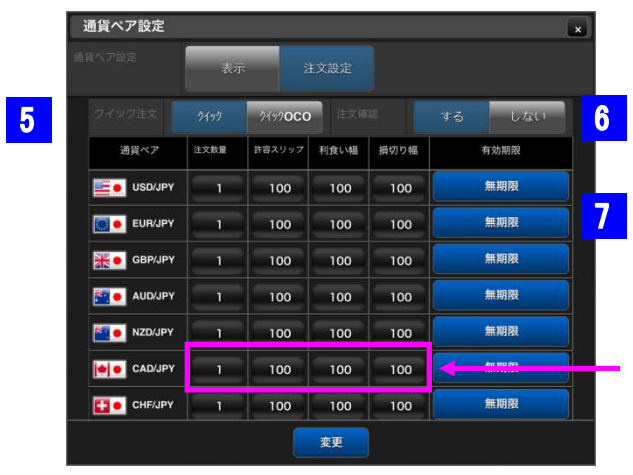

#### 各項目の初期値を任 意で設定することがで きます。

5 クイック / クイックOCO

クイック注文時、クイックOCO注文を設定する かしないかの切り替えができます。

<mark>6</mark> 注文確認

注文確認画面の表示/非表示の切り替えがで きます。

7 注文期限

注文期限の設定を当日/無期限で切り替える ことができます。

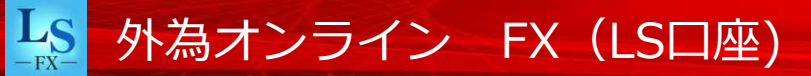

# 設定(レート更新間隔設定 / パスワード変更)

## 【レート更新間隔設定】

◆レート更新間隔設定パネル

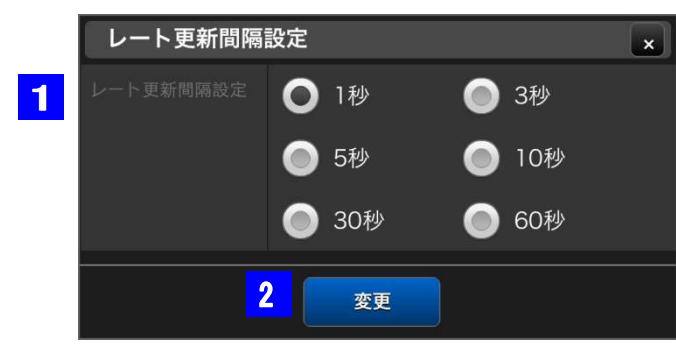

1 レート更新間隔

レートを自動更新する間隔を設定できます。

2 変更確認

タップすると、設定の変更が完了します。

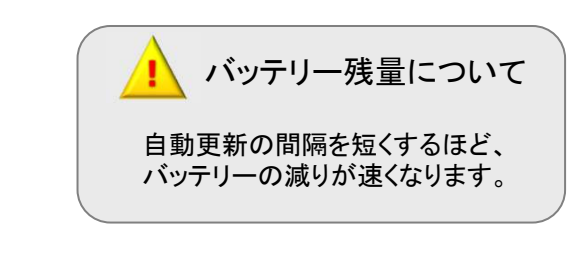

【パスワード変更】

## ◆パスワード設定パネル

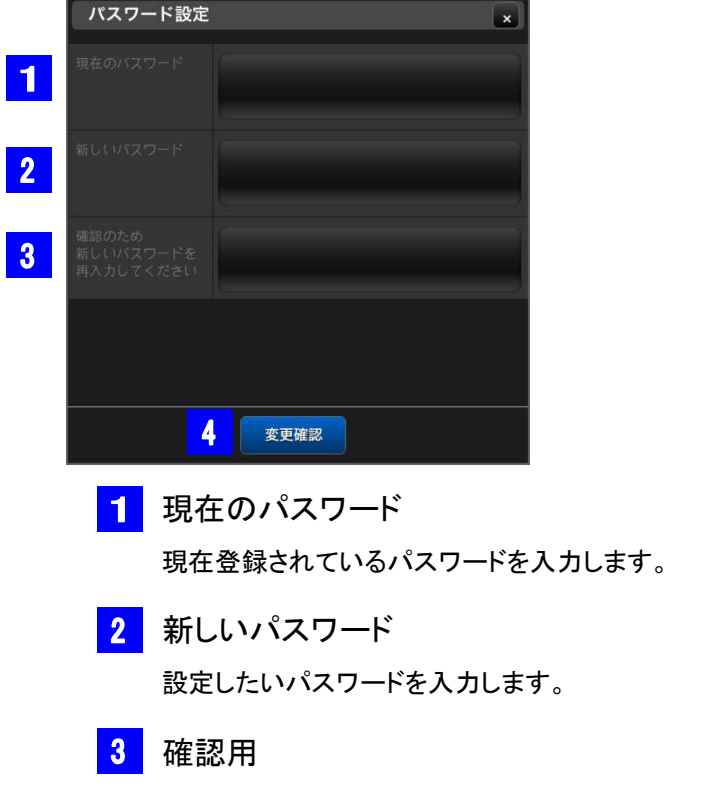

確認のため、設定したいパスワードを再度入力します。

## <mark>4</mark> 変更確認

タップすると、設定の変更が完了します。

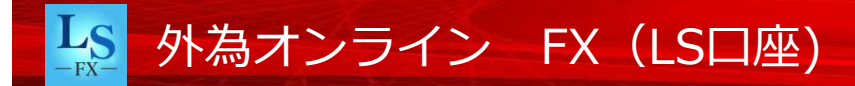

# 設定(メールアドレス変更/自動ログイン設定)

## 【メールアドレス変更】

◆メールアドレス設定パネル

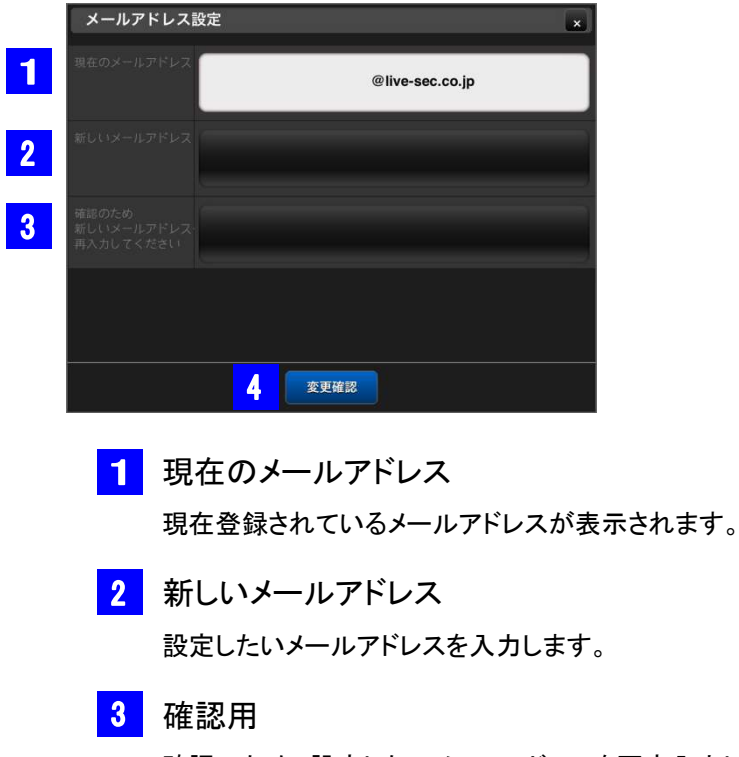

確認のため、設定したいメールアドレスを再度入力します。

4 変更確認

タップすると、設定の変更が完了します。

【自動ログイン設定】

### ◆自動ログイン設定パネル

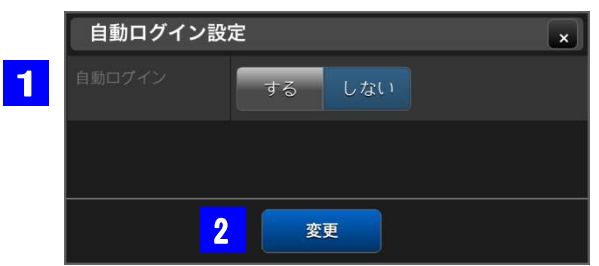

## 1 自動ログイン

アプリケーションの起動と同時にログインするかしないか 設定します。

### 2 変更

タップすると、変更が完了します。

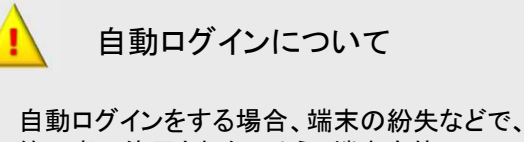

自動ロクインをする場合、端末の初矢などで、 第三者に使用されないよう、端末自体のロッ ク機能等をご利用いただくことをお勧めいた します。

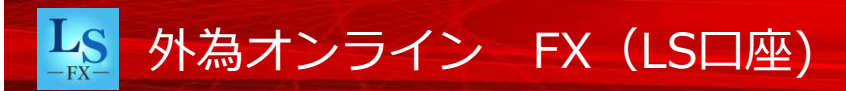

設定(決済注文方法設定)

【決済注文方法設定】

◆決済注文方法設定パネル

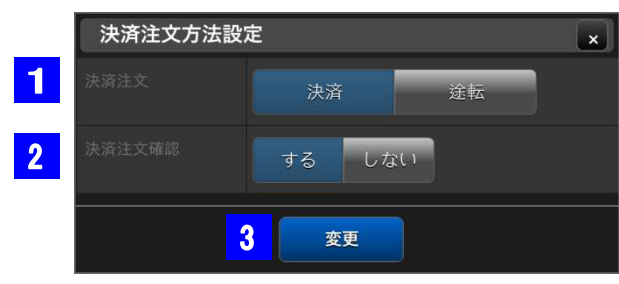

# 1 決済注文

決済注文時、通常の決済注文か途転注文 か選択できます。

2 決済注文確認

決済注文時の、確認画面を表示するかしないかの設 定をします。

<mark>3</mark> 変更

タップすると設定の変更が完了します。

・ 途転について 買い方であれば、買いポジションを決済 すると同時に、新規で同枚数の売りポジ ションを建てることができる注文方法です。

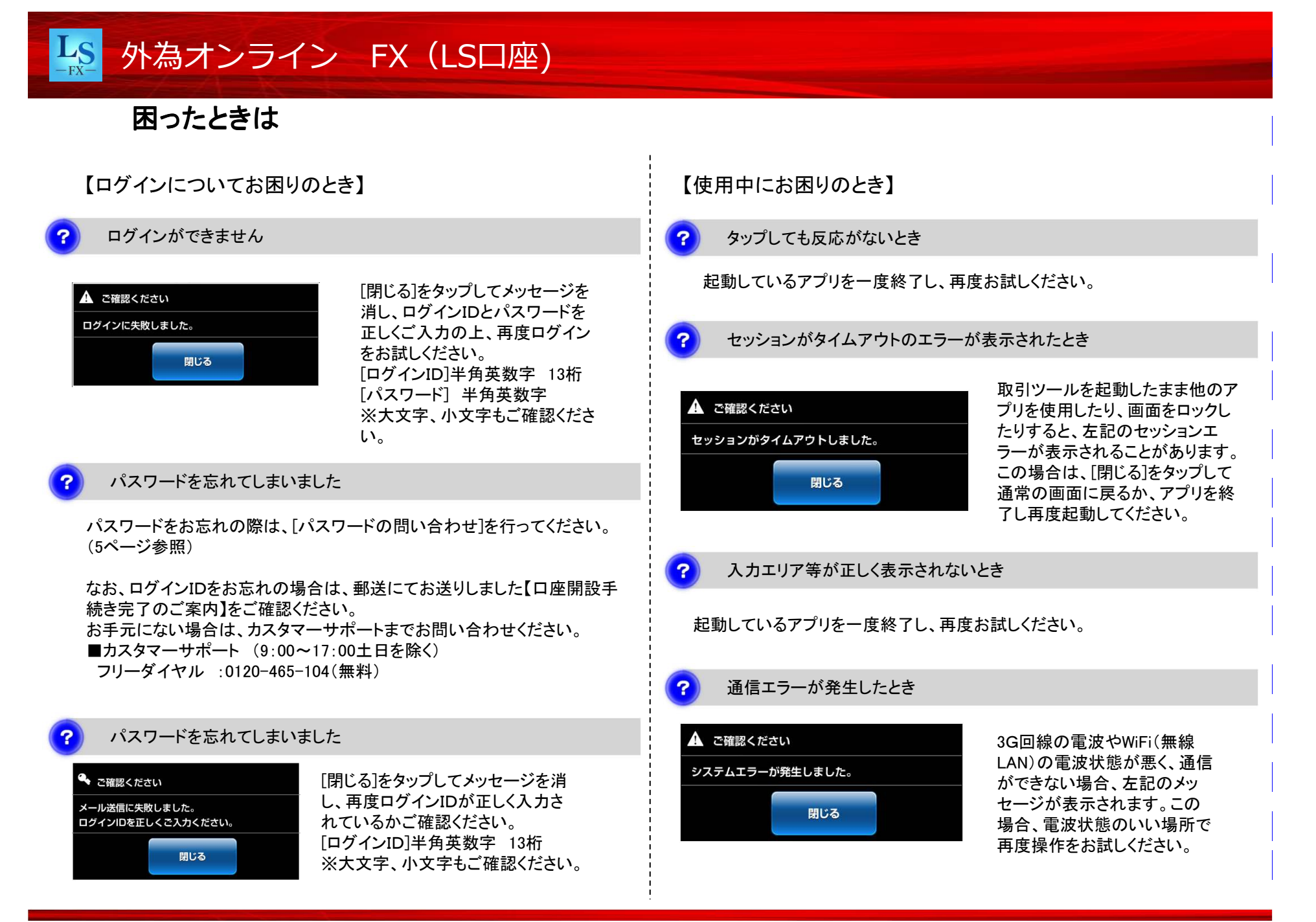